# Разбор ДЭ 2025

## Сетевое и системное администрирование

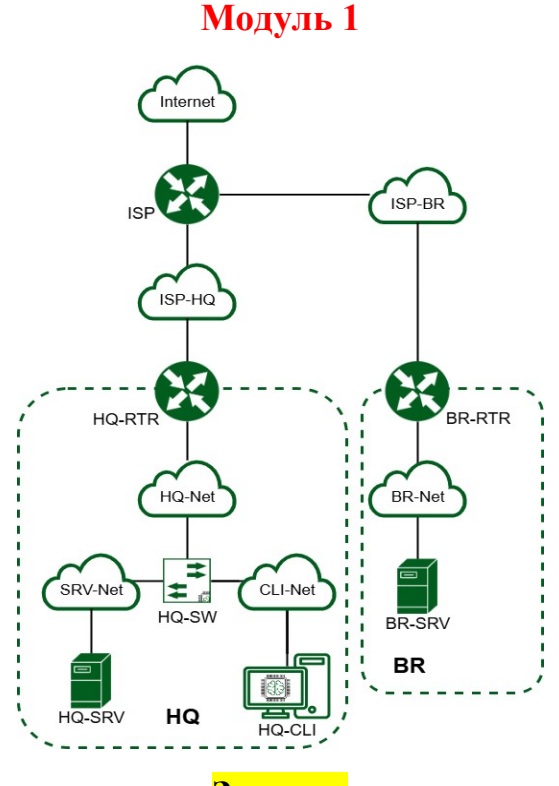

<mark>Задание</mark>

1. Произведите базовую настройку устройств

- Настройте имена устройств согласно топологии. Используйте полное доменное имя
- На всех устройствах необходимо сконфигурировать IPv4
- IP-адрес должен быть из приватного диапазона, в случае, если сеть локальная, согласно RFC1918
  - Локальная сеть в сторону HQ-SRV(VLAN100) должна вмещать не более 64 адресов
  - Локальная сеть в сторону HQ-CLI(VLAN200) должна вмещать не более 16 адресов
  - Локальная сеть в сторону BR-SRV должна вмещать не более 32 адресов
  - Локальная сеть для управления(VLAN999) должна вмещать не

## более 8 адресов

- Сведения об адресах занесите в отчёт, в качестве примера используйте Таблицу 3
- 2. Настройка ISP
  - Настройте адресацию на интерфейсах:
  - о Интерфейс, подключенный к магистральному провайдеру, получает адрес по DHCP
  - Настройте маршруты по умолчанию там, где это необходимо о Интерфейс, к которому подключен HQ-RTR, подключен к сети 172.16.4.0/28
    - о Интерфейс, к которому подключен BR-RTR, подключен к сети 172.16.5.0/28
    - о На ISP настройте динамическую сетевую трансляцию в сторону HQ-RTR и BR-RTR
  - для доступа к сети Интернет
  - 3. Создание локальных учетных записей
    - Создайте пользователя sshuser на серверах HQ-SRV и BR-SRV
      - о Пароль пользователя sshuser с паролем P@ssw0rd
      - о Идентификатор пользователя 1010
      - о Пользователь sshuser должен иметь возможность запускать sudo без дополнительной аутентификации.
      - Создайте пользователя net\_admin на маршрутизаторах HQ-RTR и BR-RTR
        - о Пароль пользователя net\_admin с паролем P@\$\$word

- При настройке на EcoRouter пользователь net\_admin должен обладать максимальными привилегиями
- При настройке ОС на базе Linux, запускать sudo без дополнительной аутентификации
- 4. Настройте на интерфейсе HQ-RTR в сторону офиса HQ виртуальный коммутатор:
  - Cepвep HQ-SRV должен находиться в ID VLAN 100
  - Клиент HQ-CLI в ID VLAN 200
  - Создайте подсеть управления с ID VLAN 999
  - Основные сведения о настройке коммутатора и выбора реализации разделения на VLAN занесите в отчёт
- 5. Настройка безопасного удаленного доступа на серверах HQ-SRV и BRSRV:
  - Для подключения используйте порт 2024
  - Разрешите подключения только пользователю sshuser
  - Ограничьте количество попыток входа до двух
  - Настройте баннер «Authorized access only»
- 6. Между офисами HQ и BR необходимо сконфигурировать ір туннель
  - Сведения о туннеле занесите в отчёт
  - На выбор технологии GRE или IP in IP

7. Обеспечьте динамическую маршрутизацию: ресурсы одного офиса должны быть доступны из другого офиса. Для обеспечения динамической маршрутизации используйте link state протокол на ваше усмотрение.

- Разрешите выбранный протокол только на интерфейсах в ір туннеле
- Маршрутизаторы должны делиться маршрутами только друг с другом
- Обеспечьте защиту выбранного протокола посредством парольной защиты
- Сведения о настройке и защите протокола занесите в отчёт
- 8. Настройка динамической трансляции адресов.
  - Настройте динамическую трансляцию адресов для обоих офисов.
  - Все устройства в офисах должны иметь доступ к сети Интернет
- 9. Настройка протокола динамической конфигурации хостов.
  - Настройте нужную подсеть
  - Для офиса HQ в качестве сервера DHCP выступает маршрутизатор HQ-RTR.
  - Клиентом является машина HQ-CLI.
  - Исключите из выдачи адрес маршрутизатора
  - Адрес шлюза по умолчанию адрес маршрутизатора HQ-RTR.
  - Адрес DNS-сервера для машины HQ-CLI адрес сервера HQ-SRV.
  - DNS-суффикс для офисов HQ au-team.irpo
  - Сведения о настройке протокола занесите в отчёт
- 10. Настройка DNS для офисов HQ и BR.
  - Основной DNS-сервер реализован на HQ-SRV.
  - Сервер должен обеспечивать разрешение имён в сетевые адреса устройств и обратно в соответствии с таблицей 2
  - В качестве DNS сервера пересылки используйте любой общедоступный DNS сервер
- 11. Настройте часовой пояс на всех устройствах, согласно месту проведения экзамена.

## Решение:

## <u>1. ПРОИЗВЕДИТЕ БАЗОВУЮ НАСТРОЙКУ УСТРОЙСТВ</u> <u>И</u> <u>4. НАСТРОЙКА НА ИНТЕРФЕЙСЕ НQ-RTR В СТОРОНУ ОФИСА НО ВИРТУАЛЬНОГО</u> <u>КОММУТАТОРА</u>

Настроим имена на всех устройствах полные доменные имена FQDN. Для этого используем команду *hostnamectl set-hostname FQDN-имя* из следующей таблицы

| Устройство | FQDN устройства (полное доменное |  |  |
|------------|----------------------------------|--|--|
|            | имя)                             |  |  |
| HQ-RTR     | hq-rtr.ks54.net                  |  |  |
| BR-RTR     | br-rtr.ks54.net                  |  |  |
| HQ-SRV     | hq-srv.ks54.net                  |  |  |
| HQ-CLI     | hq-cli.ks54.net                  |  |  |
| BR-SRV     | br-srv.ks54.net                  |  |  |

Настроим машину на примере HQ-RTR, аналогично проделываем на BR-RTR, HQ-SRV, BR-SRV. На машине HQ-CLI выполним настройку через графику.

## HQ-RTR

Войдем в систему.

Логин: **root** 

Пароль: toor (при вводе он не отображается и символы не видны)

Welcome to ALT Server 10.2 (Mendelevium)! Hostname: tajv3pcuq8uxp IP: 127.0.0.2 tajv3pcuq8uxp login: root Password: Last login: Sat Nov 30 11:21:32 MSK 2024 on tty1 [root@tajv3pcuq8uxp ~]# \_

Меняем имя устройства и обновляем вход в bash:

[root@taju3pcuq8uxp ~]# hostnamectl set-hostname hq-rtr.ks54.net [root@taju3pcuq8uxp ~]# exec bash

Как видим имя изменилось в строке приветствия системы после команды exec bash Командой *hostname –f* 

[root@br-rtr "]# hostnanc -f br-rtr.ks54.net [root@br-rtr "]# \_

Проделываем то же самое и на остальных устройствах кроме HQ-CLI:

BR-RTR [root@grzhwcs82ux4u ~]# hostnamectl set-hostname br-rtr.ks54.net [root@br-rtr ~]# [root@br-rtr ~]# Iroot@br-rtr ~]# hostname -f br-rtr.ks54.net HQ-SRV [root@kntogd5amxz1p ~]# hostnamectl set-hostname hq-srv.ks54.net [root@kntogd5amxz1p ~]# exec bash [root@kntogd5amxz1p ~]# hostname -f hq-srv.ks54.net [root@hq-srv ~]#\_\_\_

**BR-SRV** 

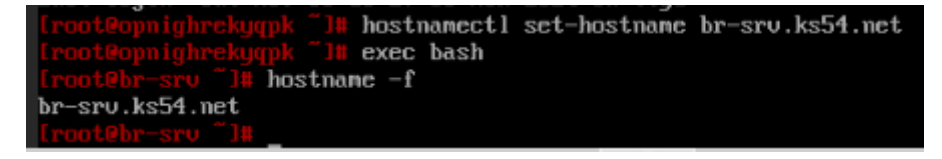

## Настроим имя на машине **HQ-CLI**

Войдем в графическую оболочку системы со следующим параметрами:

## Логин: **user** Пароль: **resu**

| довро по | ожаловать |   |
|----------|-----------|---|
| Buse     | r         | • |
| ••••     | роль      | 1 |
| Отмена   | Войти     |   |

Далее находим в стартовом меню («пуск») программу «Центр управления системой», при запуске потребуется ввести пароль от суперпользователя: *toor* 

| Места                                                                                                    | Приложения                                                                                                    | Избранное - 📎                          |
|----------------------------------------------------------------------------------------------------|----------------------------------------------------------------------------------------------------|----------------------------------------|
| <ul> <li>Мой компьютер</li> <li>Домашний каталог</li> <li>Сеть</li> <li>Рабочий стол</li> <li>Корзина</li> <li>Корзина</li> <li>Конеджер пакетов</li> <li>Центр управления</li> <li>Терминал</li> <li>Заблокировать экран</li> </ul> | <ul> <li>Все</li> <li>Аудио и видео</li> <li>Графика</li> <li>Интернет</li> <li>Офис</li> <li>Системные</li> <li>Стандартные</li> <li>Администрирование</li> <li>Параметры</li> </ul> | Центр управления системой              |
| <ul> <li>завершить сеанс</li> <li>Выйти</li> <li>Меню (С)</li> </ul>                                                                                                    | Поиск: центр управления си                                                                                                    | стемой                                 |
|                                                                                                    | Введите паро                                                                                                    | ль                                     |
| оедите пароль систен                                                                                                    | Чтобы выполнить "асс",<br>необходима дополните<br>иного администратора г                                                                                                    | льная информация.<br>oot: •••• <br>ФОК |

Получаем такое окно и нажимаем на режим эксперта

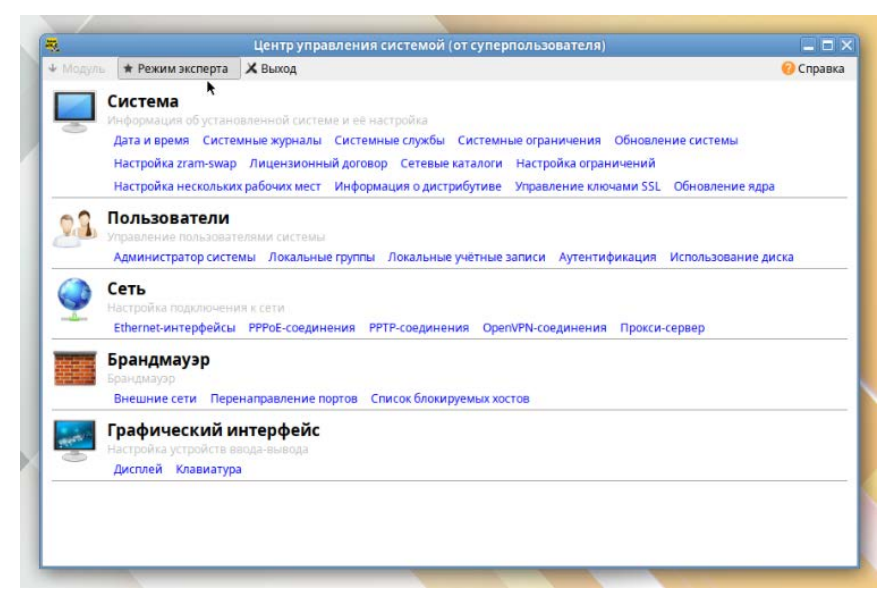

#### Выбираем Ethernet-интерфейсы

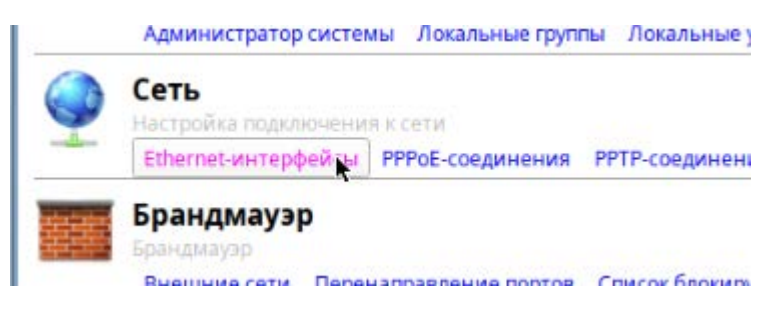

#### И меняем в появившемся окне имя машины на hq-cli.ks54.net

|                                     |                                                                                     | 1         |                       | Центр управления систе                                                     |
|-------------------------------------|-------------------------------------------------------------------------------------|-----------|-----------------------|----------------------------------------------------------------------------|
| ₹.                                  | Центр управления системой (от суперп                                                | 🛧 Главная | * Режим эксперта      | 🗙 Выход                                                                    |
| ↑ Главная * Режи<br>Имя компьютера: | м эксперта Хвыход                                                                   | Имя комп  | ьютера: hq-cli.ks54.n | et                                                                         |
| Интерфейсы                          | k                                                                                   | Интерфе   | йсы                   |                                                                            |
| ens18                               | Сетевая карта:<br>провод подсоединён<br>MAC: bc:24:11:e4:21:a4<br>Интерфейс ВКЛЮЧЕН | ens18     | Cen<br>npc<br>MA      | тевая карта:<br>вод подсоединён<br>C: bc:24:11:e4:21:a4<br>терфейс ВКЛЮЧЕН |
|                                     | Конфигурация: Вручную                                                               | >         |                       | Конфигурация: Вручную                                                      |

И нажимаем применить

| Имя компьютера | hq-cli.ks54.net                                                                     |
|----------------|-------------------------------------------------------------------------------------|
| Интерфейсы     |                                                                                     |
| ens18          | Сетевая карта:<br>провод подсоединён<br>MAC: bc:24:11:e4:21:a4<br>Интерфейс ВКЛЮЧЕН |
|                | Конфигурация: Вручную                                                               |
|                | IP-адреса:                                                                          |
|                |                                                                                     |
|                | Шлюз по умолчанию;                                                                  |
|                | DN5-cepsepsc                                                                        |
|                | Домены поиска:                                                                      |
|                |                                                                                     |

Выходим из оснастки и запускаем эмулятор терминала, чтобы проверить присвоенное имя. Правой кнопкой мыши и открыть в терминале.

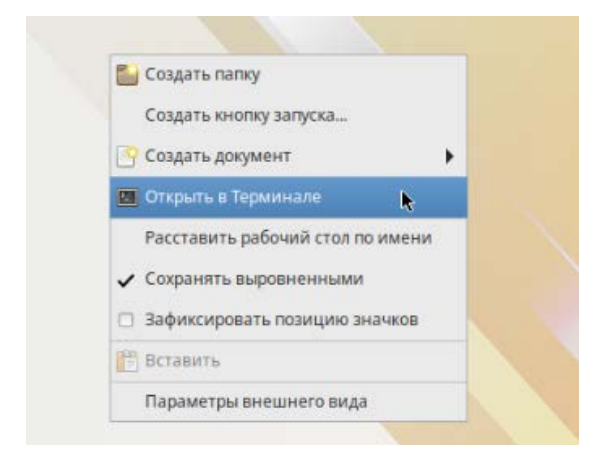

Увидим, что машине не переименовалась, даже после команды *exec bash* от лица суперпользователя. Поэтому делаем *reboot* системы и снова проверяем, и видим, что все выполнилось.

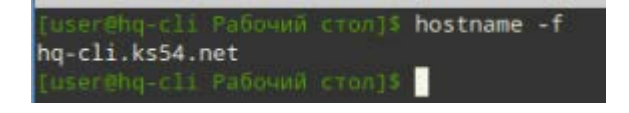

Перед настройкой IPv4 адресов необходимо сперва распределить адреса по всем интерфейсам. Сделаем такую таблицу по примеру Таблицы 3 из задания. (в нашем случае машина ISP пред настроена уже, там ничего менять не нужно)

| Устройство | Интерфейс              | IP-адрес                    | Маска           | VLAN  | Подсеть          | Шлюз          |
|------------|------------------------|-----------------------------|-----------------|-------|------------------|---------------|
| ISP        | ens18 (к<br>интернету) | ens18 (к<br>интернету) DHCP |                 | -     | DHCP             | DHCP          |
|            | ens19 (к HQ-<br>RTR)   | 172.16.4.1                  | 255.255.255.252 | -     | 172.16.4.0/30    | -             |
|            | ens20 (κ BR-<br>RTR)   | 172.16.5.1                  | 255.255.255.252 | -     | 172.16.5.0/30    | -             |
| HQ-RTR     | ens18 (ĸ ISP)          | 172.16.4.2                  | 255.255.255.252 | -     | 172.16.4.0/30    | 172.16.4.1    |
|            | ens19 (Trunk)          | -                           | -               | Trunk | -                | -             |
|            | ens19.100              | 192.168.100.1               | 255.255.255.192 | 100   | 192.168.100.0/26 | -             |
|            | ens19.200              | 192.168.200.1               | 255.255.255.240 | 200   | 192.168.200.0/28 | -             |
|            | ens19.999              | 192.168.3.1                 | 255.255.255.248 | 999   | 192.168.3.0/29   | -             |
|            | tungre (IP<br>туннель) | 10.10.10.1                  | 255.255.255.252 | -     | 10.10.10.0/30    | -             |
| UO SDV     | ens18 (Trunk)          | -                           | -               | Trunk | -                | -             |
| nų-skv     | ens18.100              | 192.168.100.2               | 255.255.255.192 | 100   | 192.168.100.0/26 | 192.168.100.1 |
| HQ-CLI     | ens18.200              | 192.168.200.2               | 255.255.255.240 | 200   | 192.168.200.0/28 | 192.168.200.1 |
| BR-RTR     | ens18 (ĸ ISP)          | 172.16.5.2                  | 255.255.255.252 | -     | 172.16.5.0/30    | 172.16.5.1    |
|            | ens19 (κ BR-<br>SRV)   | 100.64.200.1                | 255.255.255.224 | -     | 100.64.200.0/27  | -             |
|            | tungre (IP<br>туннель) | 10.10.10.2                  | 255.255.255.252 | -     | 10.10.10.0/30    | -             |
| BR-SRV     | ens18 (κ BR-<br>RTR)   | 100.64.2002                 | 255.255.255.224 | -     | 100.64.200.0/27  | 100.64.200.1  |

На основе данной таблицы сделаем схему для более наглядного представления структуры сети

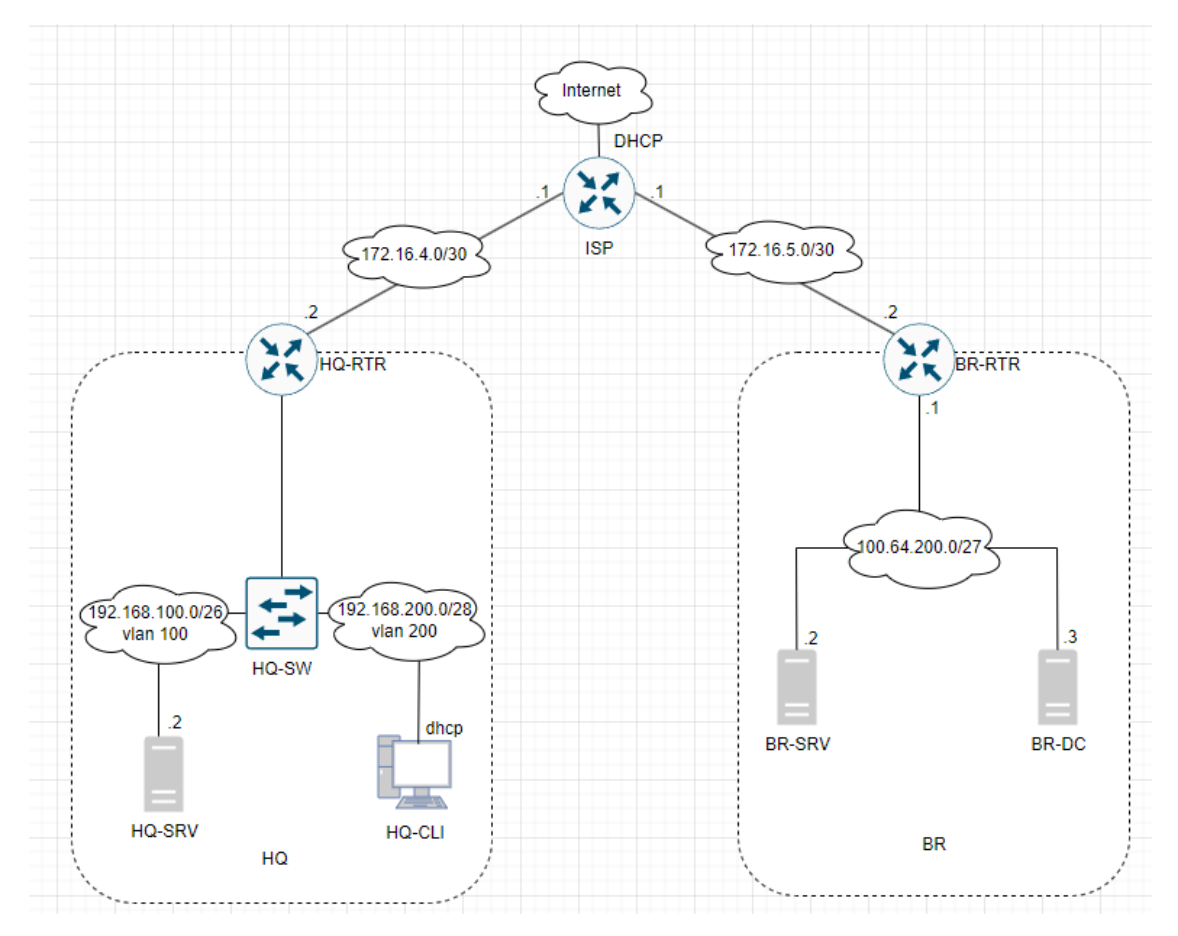

Теперь настроим адресацию на всех машинах.

HQ-RTR

Проверим какие интерфейсы активны в окружении системы с помощью команды ip --br -c a

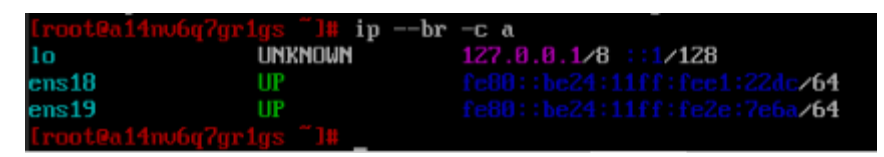

Для более подробного отображения информации о сетевых параметрах интерфейсов можно использовать команду *ip a* 

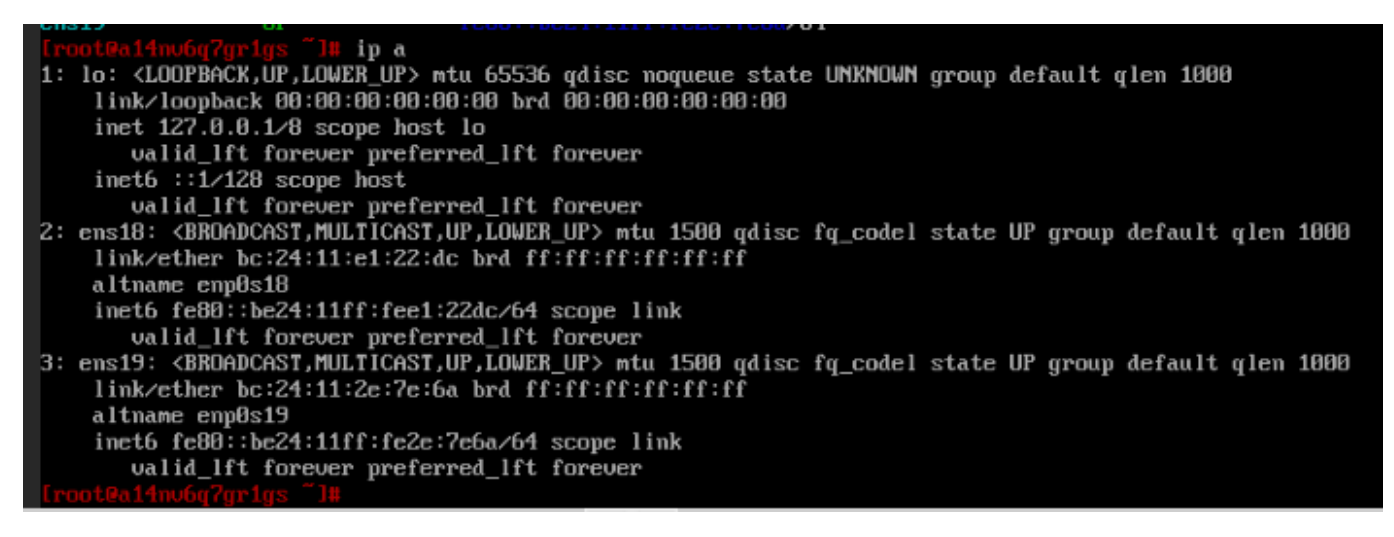

Необходимо соотнести MAC-адреса интерфейсов и понять куда какой интерфейс смотрит. Для это сравниваем эти параметры из самой системы и из свойств соответствующей виртуальной машины на стенде.

| Центр обработки данных | ┛ Сводка          | Добавить 🗸 Удалить                     | Редактировать Действие над диском 🗸 Сбросить                   |
|------------------------|-------------------|----------------------------------------|----------------------------------------------------------------|
| 100 (ISP)              | >_ Консоль        | 🚥 Память                               | 1.00 ГиБ                                                       |
| 101 (HQ-RTR)           | 🖵 Оборудование    | 🇰 Процессоры                           | 1 (1 sockets, 1 cores) [host]                                  |
| 102 (HQ-SRV)           | Cloud-Init        | BIOS                                   | По умолчанию (SeaBIOS)                                         |
| 103 (HQ-CLI)           | 🖨 Параметры       | 🖵 Экран                                | По умолчанию                                                   |
| 105 (BR-SRV)           | 🔲 Журнал залац    | 📽 Машина                               | По умолчанию (i440fx)                                          |
| 106 (BR-DC)            | с М               | Контроллер SCSI                        | VirtIO SCSI single                                             |
| localnetwork (de25)    | • Монитор         | <ul> <li>CD/DVD-диск (ide2)</li> </ul> | local:iso/alt-server-10.2-x86_64.iso,media=cdrom,size=5074118K |
| 🛢 🖬 local (de25)       | 🖺 Резервная копия | 🗇 Жёсткий диск (scsi0)                 | local-lvm:vm-101-disk-0,iothread=1,size=10G                    |
| 🧱 🖥 local-lvm (de25)   | 🔁 Репликация      |                                        | virtio=BC:24:11:E1:22:DC,bridge=ISP_HQ                         |
|                        | Э Снимки          |                                        | virtio=BC:24:11:2E:7E:6A,bridge=HQ                             |
|                        | _                 |                                        |                                                                |

Зайдем в директорию интерфейсов и настроим их. Первый интерфейс *ens18* смотрит в сторону машины ISP, *ens19* – транковый порт, разделяющийся на VLANы для HQ-SRV и HQ-CLI, следовательно, навешиваем на них соответствующие параметры:

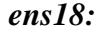

[root@hq-rtr "]# cd /etc/net/ifaces/ens18/

проверяем какие файлы имеются в папке интерфейса, для этого пишем либо ls

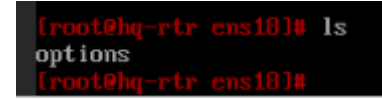

либо запускаем миднайт командер командной тс

[root@hq-rtr ens18]# mc

| Lef   | 't File Command      | Options | Right |        |        |       |     |                            |      |       |        |                     |
|-------|----------------------|---------|-------|--------|--------|-------|-----|----------------------------|------|-------|--------|---------------------|
| r<- / | etc/net/ifaces/ens18 |         |       |        |        | [^]≻ı | I P | <- /etc/net/ifaces/ens18 - |      |       |        | ·.[^]) <sub>1</sub> |
| .n    | 100 C                | Name    | 1 8   | Size   | Modify | time  |     | .n                         | Name | Size  | Modify | time                |
| 1     |                      |         | UI    | P−−DIR | Nov 30 | 10:31 | ,   | 1                          |      | UPDIR | Nov 30 | 10:31               |
| opt   | ions                 |         |       | 137    | Nov 30 | 10:31 |     | options                    |      | 137   | Nov 30 | 10:31               |
|       |                      |         |       |        |        |       |     |                            |      |       |        |                     |
|       |                      |         |       |        |        |       |     |                            |      |       |        |                     |
|       |                      |         |       |        |        |       |     |                            |      |       |        |                     |
|       |                      |         |       |        |        |       |     |                            |      |       |        |                     |
|       |                      |         |       |        |        |       |     |                            |      |       |        |                     |

Для выхода можно используем клавишу F10.

Создадим в этой папке файл, отвечающий за подтягивание параметров ipv4-конфигурации на данный интерфейс в систему. Для этого есть несколько способов:

- 1. echo 172.16.4.2/30 > ipv4address
  - [root@hq-rtr ens18]# echo 172.16.4.2/30 > ipv4address
- 2. mcedit ipv4address

```
pt@hq-rtr ens18]# mcedit ipv4address_
```

затем вписать 172.16.4.2/30, нажать F10 и подтвердить сохранение параметров.

| <mark>i pu4ad</mark><br>172 . 16 | dress [-M<br>.4.2/30_                                                                                  |
|----------------------------------|----------------------------------------------------------------------------------------------------|
|                                  |                                                                                                    |
|                                  | Close file           File /etc/net/ifaces/ens18/ipu4address was modified.           Save before close? |
|                                  | [Yes] [No] [Cancel]                                                                                    |
|                                  |                                                                                                    |

Проверяем, что появился файл ipv4address через ls или mc

|                         |     | Left                      | File       | Command | Options | Right |
|-------------------------|-----|---------------------------|------------|---------|---------|-------|
|                         | _   | <mark>r&lt;−</mark> ∕etc/ | ′net∕iface | s/ens18 |         |       |
|                         |     | .n                        |            | Na      | me      |       |
| [root@hg-rtr_ens18]# ls |     | ×                         |            |         |         |       |
|                         |     | ipv4add                   | lress      |         |         |       |
| Thomagaress obrious     |     | options                   | \$         |         |         |       |
| [root0hg-rtr_ens18]#    |     |                           |            |         |         |       |
|                         | ипи |                           |            |         |         |       |

Также можно прописать ссылку на DNS сервер, чтобы в будущем наша машина могла стучаться до сети Интернет. Для этого в этой же папке создаем файл *resolv.conf* со следующим содержимым: *nameserver* 77.88.8.8.

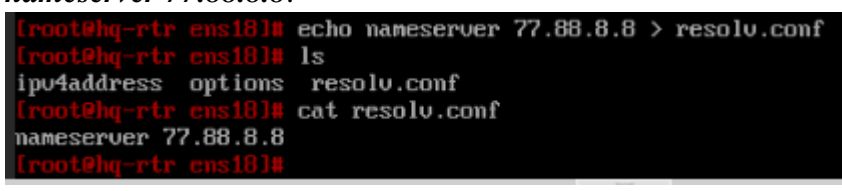

Аналогично создаем файл со шлюзом по умолчанию на ISP.

Iroot@hq-rtr ens181# echo default via 172.16.4.1 > ipv4route
Iroot@hq-rtr ens181#

Теперь настроим остальные интерфейсы. Перейдем в папку интерфейса *ens19*. Либо командой из текущего каталога *cd* .. далее *cd ens19*, либо через переход по полному пути *cd /etc/net/ifaces/ens19*/ и проверим содержимое этой папки

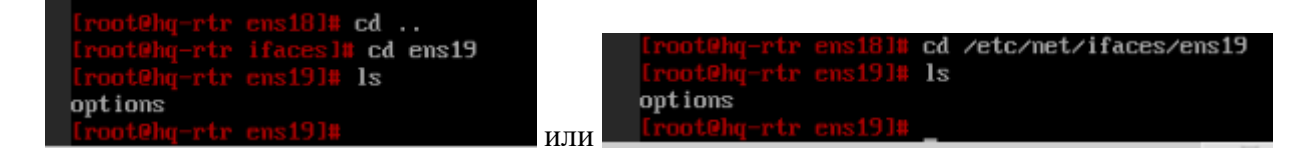

Настроим интерфейс в транковый режим и создадим виртуальные интерфейсы как по таблице. Для этого отредактируем файл *options* в интерфейсе ens19 и приведем к следующему виду:

| options [             | 1 0 |
|-----------------------|-----|
| TYPE=eth              |     |
| VLAN_AWARE=yes        |     |
| VIDS="100 200 999"    |     |
| CONFIG_WIRELESS=no    |     |
| BOOTPROTO=static      |     |
| SYSTEMD_BOOTPROTO=sta | tic |
| CONFIG_IPV4=yes       |     |
| DISABLED=no           |     |
| NM_CONTROLLED=no      |     |
| SYSTEMD_CONTROLLED=no |     |
|                       |     |

Создадим папки с подинтефейсами в директории /etc/net/ifaces/, которые будут работать, используя мощности и пропускную способность физического интерфейса ens19.

| [root@hq-rtr | ifaces]# mkdir | ens19.100 |
|--------------|----------------|-----------|
| [root@hq-rtr | ifaces]# mkdir | ens19.200 |
| [root@hq-rtr | ifaces]# mkdir | ens19.999 |

Создадим файл options и ipv4ddress в каждой созданной папке

| [root@hq-rtr  |     | mcedit | options |
|---------------|-----|--------|---------|
|               |     |        |         |
| options       |     |        |         |
| TYPE=vlan     |     |        |         |
| HOST=ens19    |     |        |         |
| VID=100       |     |        |         |
| BOOTPROTO=sta | tic |        |         |
|               |     |        |         |

А также навесим ipv4-адрес на этот интерфейс:

[root@hq-rtr ens19.100]# echo 192.168.100.1/26 > ipv4address

Для проверки сделаем рестарт сетевых параметров и проверим ір-конфигурацию

| [root@hq-rtr  | ens19.1001# | systemctl restart network                     |
|---------------|-------------|-----------------------------------------------|
| [root@hq-rtr  |             | ipbr -c a                                     |
| 10            | UNKNOWN     | 127.0.0.1/8 ::1/128                           |
| ens18         | UP          | 172.16.4.2/30 fe80::be24:11ff:fee1:22dc/64    |
| ens19         | UP          | fe80::be24:11ff:fe2e:7e6a/64                  |
| ens19.1000ens | 19 UP       | 192.168.100.1/26 fe80::be24:11ff:fe2e:7e6a/64 |
|               |             |                                               |

Далее скопируем созданные файлы для ens19.100 для остальных подинтерфейсов и отредактируем по необходимым параметрам.

[root@hq-rtr ens19.100]# cp options /etc/net/ifaces/ens19.200/ [root@hq-rtr ens19.100]# cp ipu4address /etc/net/ifaces/ens19.200/ [root@hq-rtr ens19.100]# cp ipu4address /etc/net/ifaces/ens19.999/ [root@hq-rtr ens19.100]# cp options /etc/net/ifaces/ens19.999/

Отредактируем файлы:

Для ens19.200

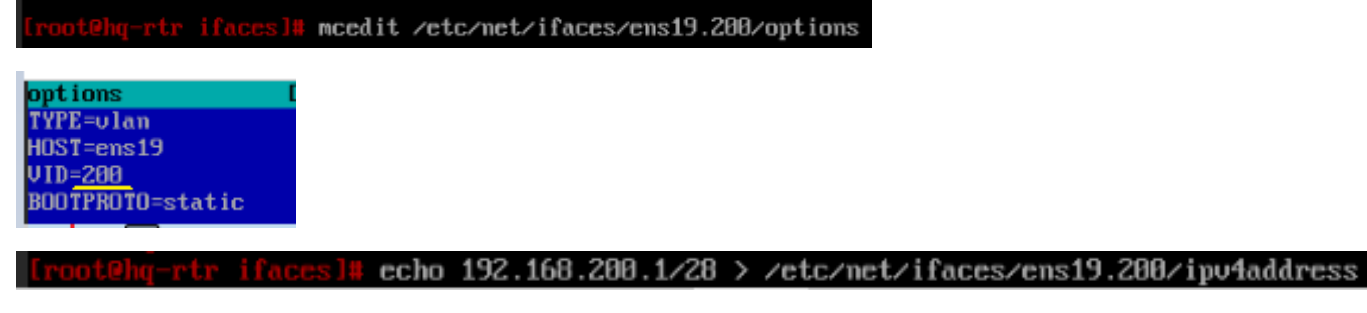

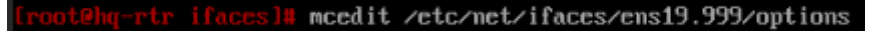

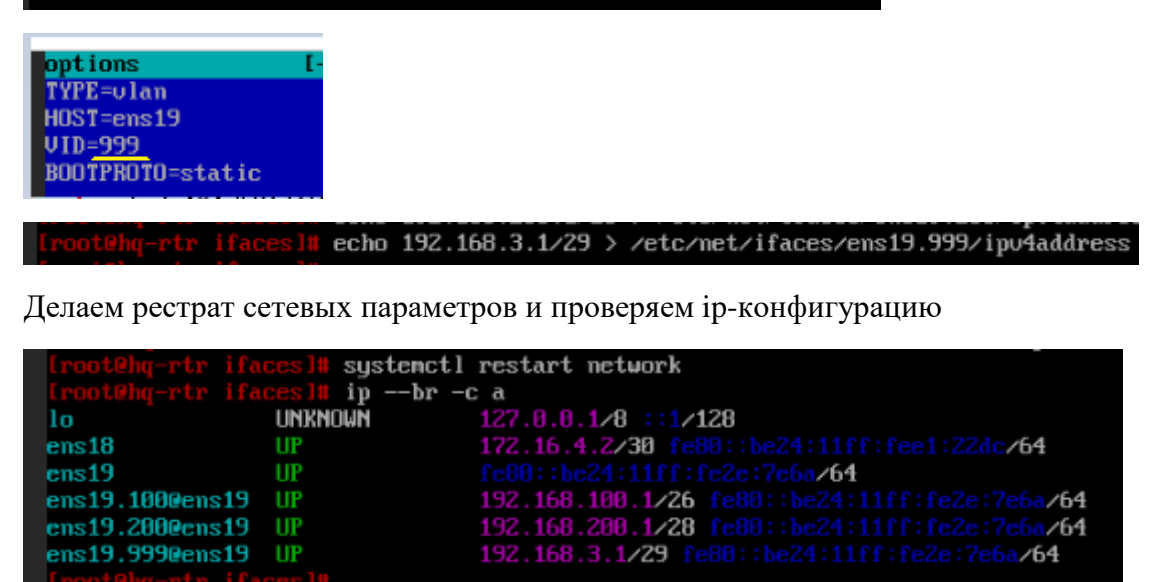

Для пересылки пакетов между подсетями включим forwarding на машине.

sl# mcedit /etc/net/sysctl.conf -] 23 L:[ 1+ 9 10/ 53] \*(279 /1987b) 0010 0x00A sysctl.conf [---# This file was formerly part of /etc/sysctl.conf ### IPV4 networking options. # IPv4 packet forwarding. This variable is special, its change resets all configuration parameters to their default state (RFC 1122 for hosts, RFC 1812 for # # # routers). net.ipv4.ip\_forward = 1 Source validation by reversed path, as specified in RFC 1812. # 11 Recommended option for single homed hosts and stub network routers. # # Could cause troubles for complicated (not loop free) networks running a slow unreliable protocol (sort of RIP), or using static # routes.

## <u>HQ-SRV</u>

Проверим интерфейсы в системе

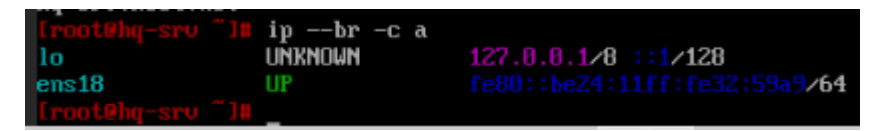

Настроим интерфейс в транковый режим и создадим виртуальные интерфейсы как по таблице.

Для этого отредактируем файл *options* в интерфейсе ens18

Iroot@hq-srv ifaces]# mcedit ens18/options

и приведем к следующему виду:

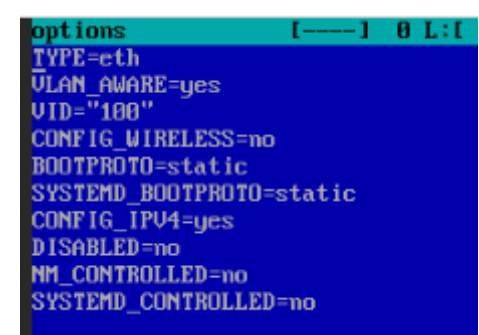

Создадим папку с подинтефейсом, который будут работать на физическом интерфейсе ens18.

[root@hg-srv ifaces]# mkdir ens18.100

Настроим этот интерфейс

[root@hq-srv ifaces]# cd ens18.100

[root@hq-srv ens18.100]# echo default via 192.168.100.1 > ipv4route

[root@hq-srv ens10.100]# echo 192.168.100.2/26 > ipv4address\_

[root@hq-srv ens18.100]# mcedit options

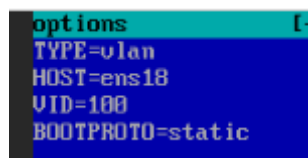

Сделаем рестарт сетевой конфигурации и проверим адресацию

| [root@hq-srv<br>[root@hq-srv | ens18.100]#<br>ens18.100]# | systemetl restart network<br>inbr -c a        |
|------------------------------|----------------------------|-----------------------------------------------|
| lo                           | UNKNOWN                    | 127.0.0.1/8 ::1/128                           |
| ens18                        | UP                         | fe80::be24:11ff:fe32:59a9 <b>/64</b>          |
| ens18.1000ens                | :18 UP                     | 192.168.100.2/26 fe80::be24:11ff:fe32:59a9/64 |

Проверим доступность ближайшего интерфейса роутера HQ-RTR

[root0hg-sru ens10.100]# ping 192.168.100.1 PING 192.168.100.1 (192.168.100.1) 56(84) bytes of data. 64 bytes from 192.168.100.1: icnp\_seq=1 ttl=64 time=0.828 ns 64 bytes from 192.168.100.1: icnp\_seq=2 ttl=64 time=0.422 ns 64 bytes from 192.168.100.1: icnp\_seq=3 ttl=64 time=0.661 ns ^C --- 192.168.100.1 ping statistics ---3 packets transmitted, 3 received, 0% packet loss, time 2019ms rtt nin/aug/max/mdev = 0.422/0.637/0.828/0.166 ns

Как видим есть базовая сетевая связанность с роутером. Мы можем простучать и интерфейс роутера, который смотрим в ISP за счет форвардинга.

LrootOhg-srv ens18.1001# ping 172.16.4.2 PING 172.16.4.2 (172.16.4.2) 56(84) bytes of data. 64 bytes from 172.16.4.2: icmp\_seq=1 ttl=64 time=0.403 ms 64 bytes from 172.16.4.2: icmp\_seq=2 ttl=64 time=0.318 ms 64 bytes from 172.16.4.2: icmp\_seq=3 ttl=64 time=0.580 ms 64 bytes from 172.16.4.2: icmp\_seq=4 ttl=64 time=0.355 ms 64 bytes from 172.16.4.2: icmp\_seq=5 ttl=64 time=0.373 ms

И второй виртуальный интерфейс с VLAN200

```
[root@hq-sru ens18.100]# ping 192.168.200.1
PING 192.168.200.1 (192.168.200.1) 56(84) bytes of data.
64 bytes from 192.168.200.1: icmp_seq=1 ttl=64 time=0.435 ms
64 bytes from 192.168.200.1: icmp_seq=2 ttl=64 time=0.350 ms
64 bytes from 192.168.200.1: icmp_seq=3 ttl=64 time=0.574 ms
^C
---- 192.168.200.1 ping statistics ---
3 packets transmitted, 3 received, 0% packet loss, time 2051ms
rtt min/aug/max/mdev = 0.350/0.453/0.574/0.092 ms
```

И vlan999

[root0hq-sru ens18.100]# ping 192.168.3.1 PING 192.168.3.1 (192.168.3.1) 56(84) bytes of data. 64 bytes from 192.168.3.1: icmp\_seq=1 ttl=64 time=0.563 ms 64 bytes from 192.168.3.1: icmp\_seq=2 ttl=64 time=0.557 ms 64 bytes from 192.168.3.1: icmp\_seq=3 ttl=64 time=0.274 ms ^C --- 192.168.3.1 ping statistics ---3 packets transmitted, 3 received, 0% packet loss, time 2033ms rtt min/aug/max/mdev = 0.274/0.464/0.563/0.134 ms

### HQ-CLI

По заданию дальше адресация для данной машины должна выдаваться автоматически, но для теста, настроим адресацию статически, дальше, когда будет поднят сервер DHCP, тогда установить автоматическое получение адреса.

Для начала нам необходимо на интерфейсе в настройках оборудования машины выставить разрешение влана 200. Для этого не будем использовать виртуальный подинтерфейс, а используем второй способ – в свойствах виртуальной машины в оборудовании находим сетевую карту, кликаем дважды и в параметре VLAN выставляем значение 200.

| В виде серверов                                                                                                    | Виртуальная машина 1                                                                                                    | 03 (HQ-CLI) на узле о                                                                                                  | <b>de25</b> Нетм                                           | еток 🖋                                                                                                    |                                                                                                    |             |
|----------------------------------------------------------------------------------------------------|----------------------------------------------------------------------------------------------------|----------------------------------------------------------------------------------------------------|------------------------------------------------------------|----------------------------------------------------------------------------------------------------|----------------------------------------------------------------------------------------------------|-------------|
| <ul> <li>Центр обработки данных</li> <li>de25</li> <li>100 (ISP)</li> <li>101 (HQ-RTR)</li> <li>102 (HQ-SRV)</li> <li>103 (HQ-CLI)</li> <li>104 (BR-RTR)</li> <li>105 (BR-SRV)</li> <li>106 (BR-DC)</li> <li>ilocalnetwork (de25)</li> <li>local-lvm (de25)</li> </ul> | <ul> <li>Сводка</li> <li>Консоль</li> <li>Соборудование</li> <li>Сloud-Init</li> <li>Сloud-Init</li> <li>Параметры</li> <li>Журнал задач</li> <li>Монитор</li> <li>Резервная копия</li> <li>Релликация</li> <li>Снимки</li> </ul> | Добавить ∨<br>Память<br>Процессоры<br>ВIOS<br>ВIOS<br>Экран<br>Контроллер<br>СD/DVD-дис<br>Жёсткий дис<br>Сетевое устр | Удалить<br>SCSI<br>к (ide2)<br>к (scsi0)<br>ройство (net0) | Редактировать<br>3.00 ГиБ<br>2 (1 sockets, 2<br>По умолчаник<br>По умолчаник<br>По умолчаник<br>Virtlo SCSI sir<br>local:iso/alt-wo<br>local-lvm:vm-10<br>virtio=BC:24:11 | Действие над диском<br>cores) [host]<br>b (SeaBIOS)<br>b (SeaBIOS)<br>b (i440fx)<br>ngle<br>rkstation-10.2-x86_64.iso,m<br>03-disk-0,iothread=1,size=25<br>i6B:5D:CD,bridge=HQ | edia=<br>iG |
| Редактировать: Сетев<br>Сетевой мост: НQ                                                                                                    | ое устройство                                                                                                    | Модель:                                                                                                    | Virtl                                                      | Э (паравирту                                                                                                    | ⊙⊗                                                                                                    |             |
| Ter VLAN: без VL<br>Сетевой экран:                                                                                                    | AN 🗘                                                                                                    | МАС-адрес:                                                                                                    | BC:2                                                       | 24:11:6B:5D:0                                                                                                    | CD                                                                                                    |             |
| 🚱 Справка                                                                                                    |                                                                                                    |                                                                                                    | Дополн                                                     | ительно 🗌                                                                                                    | ОК                                                                                                    |             |

| Редактировать: Сетевое устройство |     |         |            |                          |  |  |  |
|-----------------------------------|-----|---------|------------|--------------------------|--|--|--|
| Сетевой мост:                     | HQ  | $\sim$  | Модель:    | VirtlO (паравиртуализо 💛 |  |  |  |
| Ter VLAN:                         | 200 | $\odot$ | МАС-адрес: | BC:24:11:6B:5D:CD        |  |  |  |
| Сетевой экран:                    |     |         |            |                          |  |  |  |
| 😧 Справка                         |     |         | 1          | Дополнительно 🗌 ОК       |  |  |  |

Далее в настройках адаптера выставляем нужные параметры:

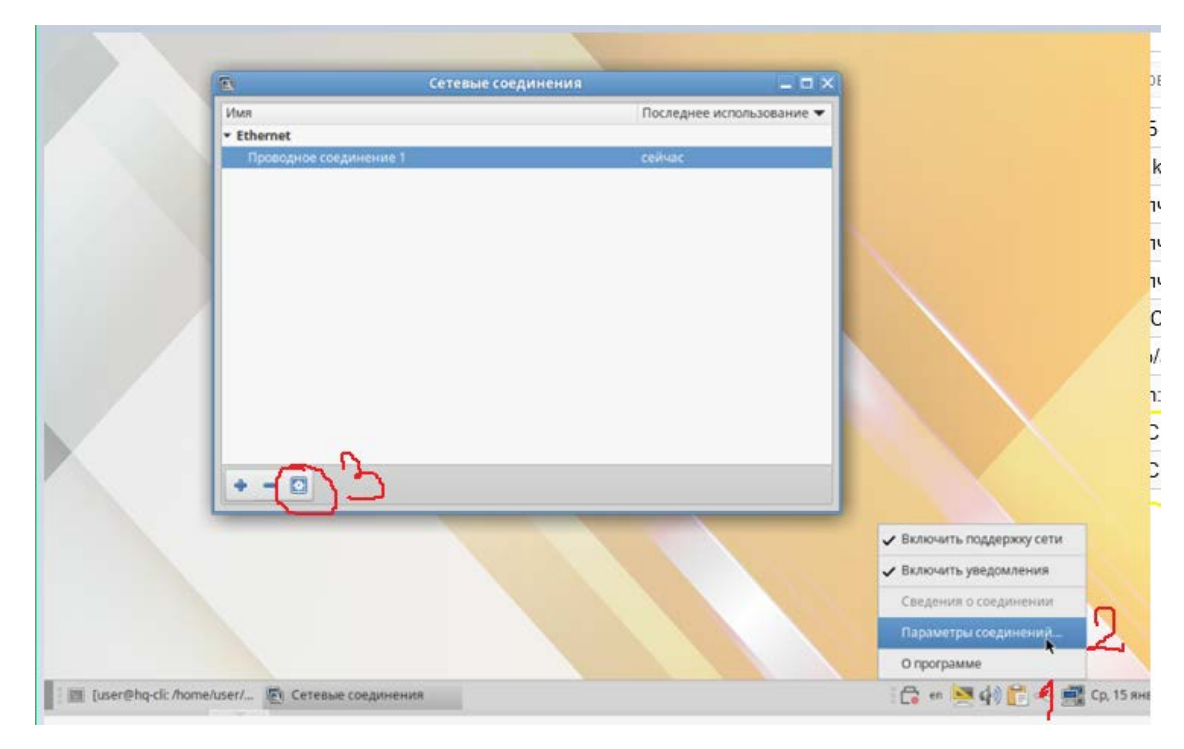

|                               |             | Изменение Проводное соединение 1                                                            |                                                    |
|-------------------------------|-------------|---------------------------------------------------------------------------------------------|----------------------------------------------------|
| Имя соеди <mark>н</mark> ения | Проводное   | соединение 1                                                                                | 4                                                  |
| Основное                      | Ethernet    | Стандарт безопасности 802.1x DCB Прокс                                                      | и Параметры IPv4 Параметры IPv6                    |
|                               | Устройство  | ens18                                                                                       | •                                                  |
| Клонированный                 | і МАС-адрес |                                                                                             | •                                                  |
|                               | MTU         | автоматически                                                                               | k — 🕂 байт                                         |
| v                             | Vake on LAN | По умолчанию     Физический уровень     Одноадре     Игнорировать     Широковещание     Агр | есная передача 🔲 Многоадресная передача<br>🔘 Magic |
| Пароль для V                  | Vake on LAN |                                                                                             |                                                    |
| Согласован                    | ие каналов  | Игнорировать                                                                                | •                                                  |
|                               | Скорость    | 100 M6/c                                                                                    | ٣                                                  |
|                               | Дуплекс     | Полный                                                                                      | *                                                  |
|                               |             |                                                                                             |                                                    |
|                               |             |                                                                                             |                                                    |
|                               |             |                                                                                             |                                                    |
|                               |             |                                                                                             | Отменить 😔 Сохранить                               |

|                                                                     |                                                                      | изменение проводн     | юе соедин | ениет  |                | 1              |
|---------------------------------------------------------------------|----------------------------------------------------------------------|-----------------------|-----------|--------|----------------|----------------|
| а соединения Провод                                                 | дное соединение '                                                    | 1                     |           |        |                |                |
| Основное Ethern                                                     | et Стандар                                                           | г безопасности 802.1х | DCB       | Прокси | Параметры IPv4 | Параметры ІРуб |
| Іетод Автоматически                                                 | (DHCP)                                                               | 5                     |           |        |                |                |
| ополнительные стати                                                 | ческие адреса                                                        |                       |           |        |                | 6              |
| Адрес                                                               | N                                                                    | аска сети             |           | Шлюз   |                | Лобавить       |
|                                                                     |                                                                      |                       |           |        |                |                |
| -                                                                   |                                                                      |                       |           |        |                | Vaanutt        |
|                                                                     |                                                                      |                       |           |        |                | здалить        |
|                                                                     |                                                                      |                       |           |        |                |                |
|                                                                     |                                                                      |                       |           |        |                |                |
|                                                                     |                                                                      |                       |           |        |                |                |
|                                                                     |                                                                      |                       |           |        |                |                |
|                                                                     |                                                                      |                       |           |        |                |                |
|                                                                     |                                                                      |                       |           |        |                |                |
|                                                                     |                                                                      |                       |           |        |                |                |
|                                                                     |                                                                      |                       |           |        |                | );             |
| Дополнительные                                                      | е серверы DNS                                                        |                       |           |        |                | ).<br>         |
| Дополнительные                                                      | е серверы DNS                                                        |                       |           |        |                |                |
| Дополнительные<br>Дополнительные поис                               | е серверы DNS                                                        |                       |           |        |                |                |
| Дополнительные<br>Дополнительные поис                               | е серверы DNS                                                        |                       |           |        |                |                |
| Дополнительные<br>Дополнительные поис                               | е серверы DNS                                                        |                       |           |        |                |                |
| Дополнительные<br>Дополнительные поисі<br>ID                        | е серверы DNS<br>ковые домены<br>клиента DHCP                        |                       |           |        |                |                |
| Дополнительные<br>Дополнительные поис<br>ID                         | е серверы DNS                                                        |                       |           |        |                |                |
| Дополнительные<br>Дополнительные поис<br>ID<br>□ Требовать адресаци | е серверы DNS<br>ковые домены<br>клиента DHCP<br>ию IPv4 для этого о | соединения            |           |        |                |                |
| Дополнительные<br>Дополнительные поисі<br>ID<br>Пребовать адресаци  | е серверы DNS<br>ковые домены<br>клиента DHCP<br>ию IPv4 для этого о | соединения            |           |        |                |                |
| Дополнительные<br>Дополнительные поис<br>ID<br>П Требовать адресаци | е серверы DNS<br>ковые домены<br>клиента DHCP<br>ию IPv4 для этого о | соединения            |           |        |                | Маршруты       |
| Дополнительные<br>Дополнительные поис<br>ID<br>Пребовать адресаци   | е серверы DNS<br>ковые домены<br>клиента DHCP<br>ию IPv4 для этого о | соединения            |           |        |                | Маршруты       |
| Дополнительные<br>Дополнительные поис<br>ID<br>Пребовать адресаци   | е серверы DNS<br>ковые домены<br>клиента DHCP<br>ию IPv4 для этого о | соединения            |           |        |                | Маршруты       |

И прописываем айпи из таблицы, которая приведена в начале.

| pec         | Маска сети | Шлюз          | Добавить |
|-------------|------------|---------------|----------|
| 2 168 200 2 | 28         | 102 168 200 1 | Дооави   |

## Нажимаем сохранить и вбиваем пароль toor

| імя соединені       | ия Проводное с   | Проводное соединение 1                                                                                                    |                                                                |                                                                        |                  |   |  |  |
|---------------------|------------------|----------------------------------------------------------------------------------------------------|----------------------------------------------------------------|------------------------------------------------------------------------|------------------|---|--|--|
| Основное            | Ethernet         | Ethernet Стандарт безопасности 802.1x DCB Прокси Пара                                                                                           |                                                                |                                                                        |                  |   |  |  |
| Метод Авт           | гоматически (DHC | (P)                                                                                                    |                                                                |                                                                        |                  |   |  |  |
| Дополнител          | ьные статически  | ме Аутенти                                                                                                    | ификация                                                       |                                                                        | ×                |   |  |  |
| Адрес<br>192.168.20 | 10.2             | Системная полит<br>изменение сетек<br>пользователей<br>Приложение пытается<br>требует дополнителы<br>этого действия необх<br>пользователя root. | ика запр<br>вых парам<br>выполнит<br>ных привил<br>одима аутен | ещает<br>иетров всех<br>ь действие, ко<br>егий. Для выпо<br>нтификация | торое<br>илнения |   |  |  |
| Допо                | лнительные серв  | ері Пароль пользователя                                                                                                    | root                                                           |                                                                        |                  |   |  |  |
| Дополните           | льные поисковые  | АС • Сведения                                                                                                    |                                                                |                                                                        |                  |   |  |  |
|                     | ID клиен         | на                                                                                                    | Отмена                                                         | Авторизо                                                               | ваться           |   |  |  |
| 🗆 Требова           | ать адресацию IP | 14 J                                                                                                    |                                                                |                                                                        |                  | D |  |  |

Далее применим полученные параметры отключив и включив адаптер через апплет в строке меню.

Левой кнопкой мыши щелкаем на апплет, нажимаем отключиться, затем тоже самое и выбрать проводное соединение. Он начнет грузить подключение, не подтверждая успешное подключение (так как у нас остался параметр получать айпи по DHCP), но мы можем удостовериться, что параметры применились, зайдя в консоль и вбив ip –br –c а.

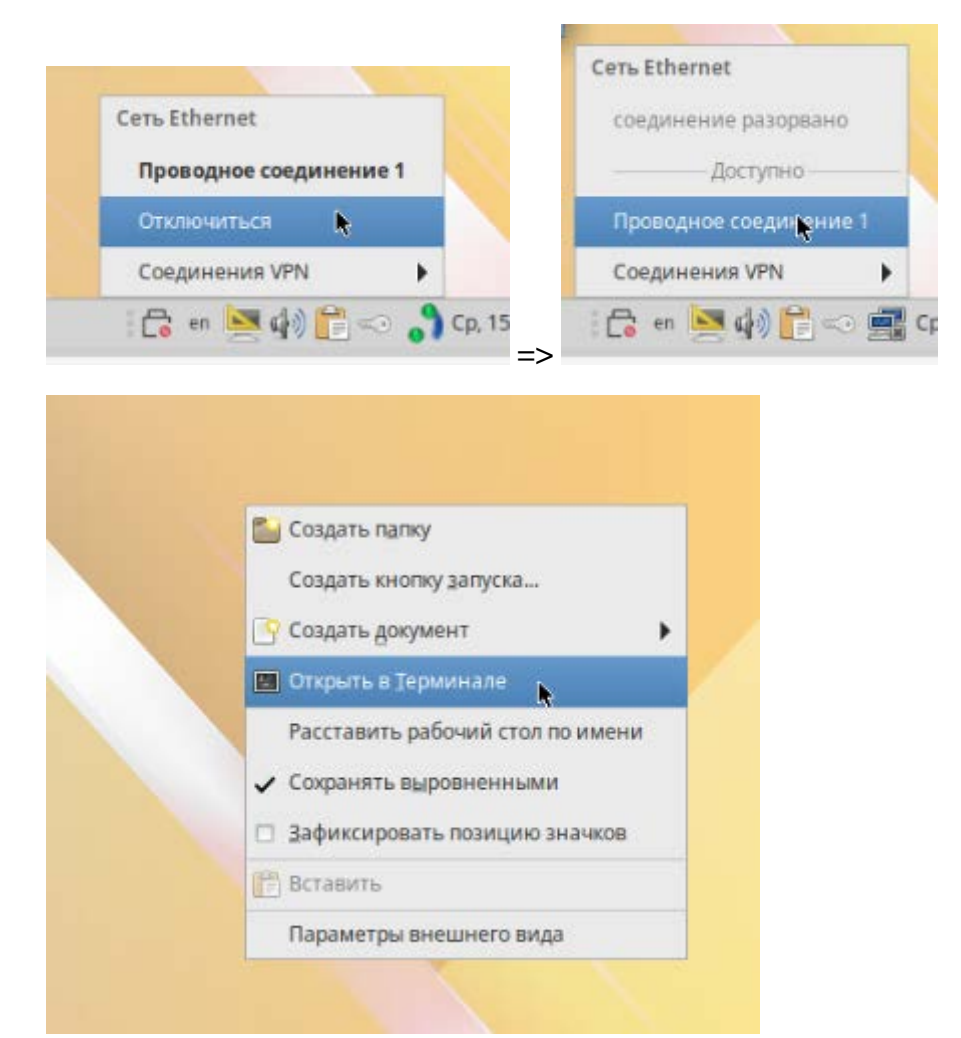

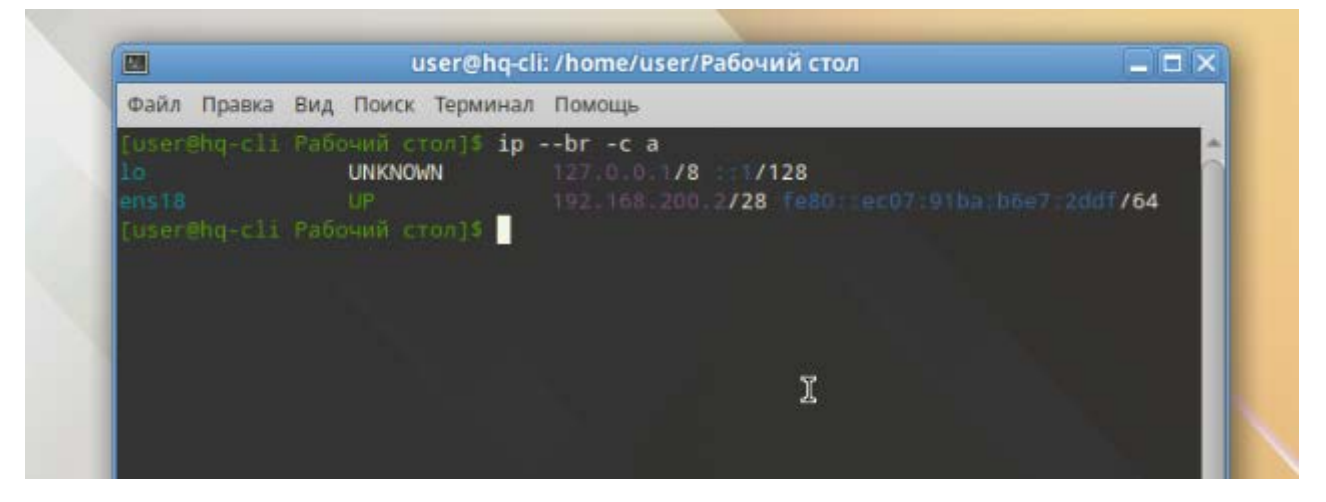

Проверяем сетевую связанность клиента с роутером HQ-RTR

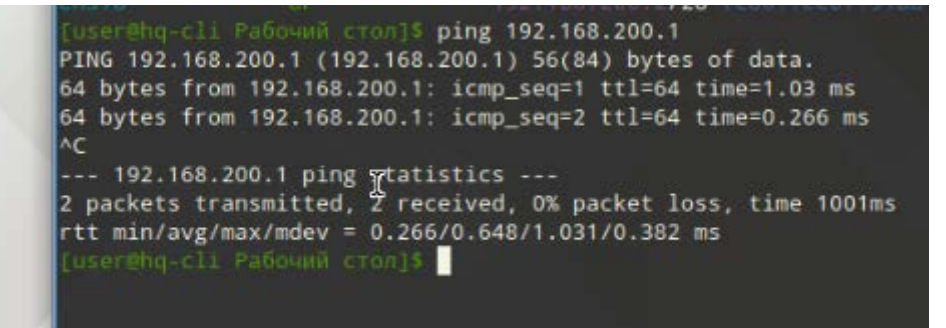

Также доступны и другие интерфейсы на роутере

```
[user@hq-cli Pa6o400 cron]$ ping 192.168.100.1

PING 192.168.100.1 (192.168.100.1) 56(84) bytes of data.

64 bytes from 192.168.100.1: icmp_seq=1 ttl=64 time=0.834 ms

64 bytes from 192.168.100.1: icmp_seq=2 ttl=64 time=0.381 ms

64 bytes from 192.168.100.1: icmp_seq=3 ttl=64 time=0.629 ms

^C

--- 192.168.100.1 ping statistics ---

3 packets transmitted, 3 received, 0% packet loss, time 2085ms

rtt min/avg/max/mdev = 0.381/0.614/0.834/0.185 ms

[user@hq-cli Pa6o400 cron]$
```

НО как только в трее апплет перестанет грузится и выдаст недоступное подключение, параметры сети сбросятся, так как у нас стоит параметр получать по DHCP. Можно на время поставить статический адрес, но потом не забудьте изменить его на DHCP, когда поднимите сервер DHCP.

### <u>BR-RTR</u>

Настроим айпи конфигурацию для роутера аналогично HQ-RTR, за исключением подинтерфейсов.

Настройка ens18 смотрящего в сторону ISP

[root@br-rtr ~]# cd /etc/net/ifaces/ens18 [root@br-rtr ens18]# echo 172.16.5.2/30 > ipu4address

[root@br-rtr ens18]# echo default via 172.16.5.1 > ipv4route
[root@br-rtr ens18]# echo nameserver 77.88.8.8 > resolv.conf

Настройка ens19 в сторону BR-SRV

[root@br-rtr ens18]# cd /etc/net/ifaces/ens19
[root@br-rtr ens19]# echo 100.64.200.1/27 > ipu4address

Делаем рестарт сети и проверяем конфигурацию

| [root@br-r | rtr ens191# systemct | l restart network                            |
|------------|----------------------|----------------------------------------------|
| [root@br-r | rtr ens191# ipbr     | -c a                                         |
| lo         | UNKNOWN              | 127.0.0.1/8 ::1/128                          |
| ens18      | UP                   | 172.16.5.2/30 fc80::bc24:11ff:fcc2:af56/64   |
| ens19      | UP                   | 100.64.200.1/27 fe80::be24:11ff:fec1:cedb/64 |
| [root@br-r | rtr ens191#          |                                              |

Для пересылки пакетов между подсетями включим forwarding на машине.

root@hq-rtr ifaces1# mcedit /etc/net/sysctl.conf

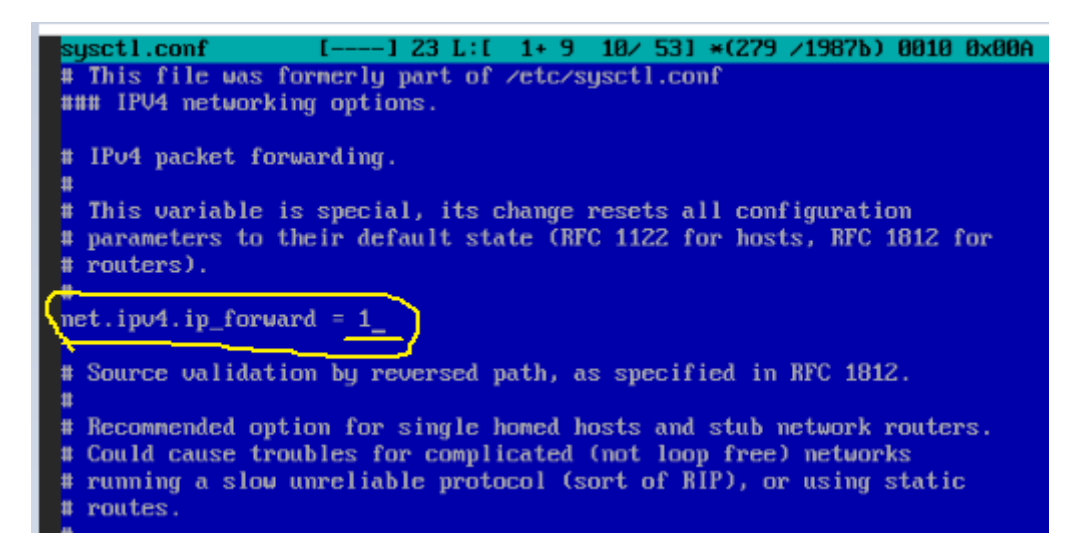

Аналогичным способом настраиваем конфигурацию сети

| [root@br-srv | ~1# ipbr -           | -C a                                         |
|--------------|----------------------|----------------------------------------------|
| lo           | UNXNOWN              | 127.0.0.1/8 ::1/128                          |
| ens18        | UP                   | fe80::be24:11ff:fe37:ddc7/64                 |
| [root@br-srv | <b>[]]</b> cd /etc/i | net/ifaces/ens18/                            |
|              | ens181# echo         | 100.64.200.2/27 > ipu4address                |
|              | ens181# echo         | default via 100.64.200.1 > ipv4route         |
|              | ens181# echo         | nameserver 77.88.8.8 > resolv.conf           |
|              |                      |                                              |
| [root@br-srv | ens18]# syst         | emctl restart network                        |
|              | ens181# ip -         | -br -c a                                     |
| lo           | UNKNOWN              | 127.0.0.1/8 ::1/128                          |
| ens18        | UP                   | 100.64.200.2/27 fe80::be24:11ff:fe37:ddc7/64 |
| [root@br-srv | ens181#              |                                              |

## <u>11. НАСТРОЙКА ЧАСОВОГО ПОЯСА НА ВСЕХ УСТРОЙСТВАХ</u>

Настройка производится встроенной службой, настроим зону на HQ-SRV следующей командой: timedatectl set-timezone Europe/Moscow

Настроим на примере HQ-RTR

| [root@hg-rtr ifaces]# timedatect1 set-timezone Europe/Mosco | ıIJ |
|-------------------------------------------------------------|-----|
| Іроверим командной timedatectl status                       |     |
| [root@hg-rtr ifaces]# timedatectl status                    |     |
| Local time: Wed 2025-01-15 17:51:14 MSK                     |     |
| Universal time: Wed 2025-01-15 14:51:14 UTC                 |     |
| RTC time: Wed 2025-01-15 14:51:14                           |     |
| Time zone: Europe∕Moscow (MSK, +0300)                       |     |
| System clock synchronized: yes                              |     |
| NTP service: active                                         |     |
| RTC in local TZ: no                                         |     |
| [root@hq-rtr_ifaces]# _                                     |     |

Аналогично проделываем на всех машинах без графики. На HQ-CLI можно выполнить также в терминале данную команду, либо через центр управления в графическом режиме выбрать таймзону. Для это в стартовом меню выбираем Центр управления системой (или вбиваем в поисковой строке **acc**), затем вбиваем пароль от суперпользователя **toor**, выбираем в разделе системы Дата и время

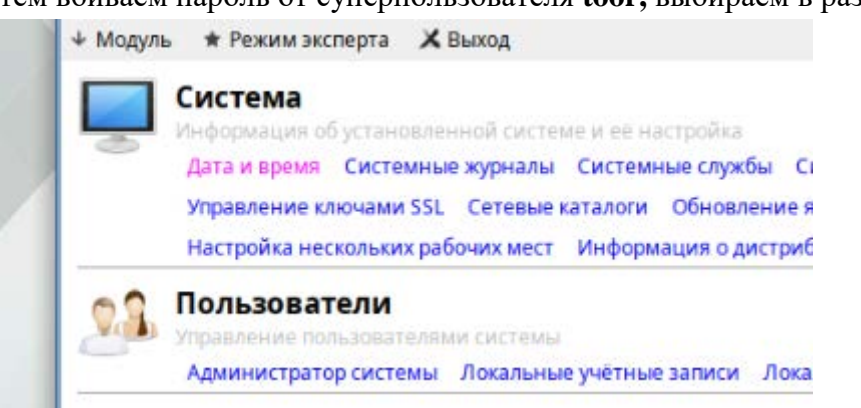

Нажимаем внизу Изменить и проверяем, что установлено Европа/Москва

| <ul> <li>Получа</li> <li>Работа</li> </ul> | ать точ<br>ть как | ное вр<br>NTP-се | емя с І<br>рвер | NTP-ce | рвера | : pool. | ntp.org |    | Текущая     | Европа                  | • |
|--------------------------------------------|-------------------|------------------|-----------------|--------|-------|---------|---------|----|-------------|-------------------------|---|
|                                            |                   |                  | Тек             | ущая д | tata: |         |         |    | ср чт       | Pu fonuto usconoŭ norci |   |
|                                            | 4                 |                  | янв             | арь    | 2025  |         | •       |    | 1 2         | высерите часовой пояс.  |   |
|                                            | H                 | BT               |                 | 4T     | ITT   | сб      | BC      | 15 | 8 9         | Москва (+03)            |   |
|                                            |                   |                  |                 |        | 3     | 4       | 5       | 1  | 15 16       | Париж (+01)             |   |
|                                            |                   |                  | 8               | -9     | 1.0.  | 11      | 12      | E. | 10 10       | fipara (+01)            |   |
|                                            |                   |                  | 15              | 16     | 17    | 1.8     | 19      | 1. | 44 6        | Рига (+02)              |   |
|                                            |                   |                  |                 |        | 24    | 25      | 26      |    | 29 30       | Рим (+01)               |   |
|                                            |                   |                  |                 |        | 31    |         |         |    | 5 6         | Самара (+04)            |   |
|                                            |                   |                  |                 |        |       |         |         |    | 15.05.20    | Саратов (+04)           |   |
|                                            |                   |                  | 15.             |        | 5 拿   |         |         |    | - A STOTIES | Симферополь (+03)       | ¥ |
| ✓ Хранит                                   | ть врем           | IS B BIO         | OS no l         | ринви  | чу    |         |         |    | по Грине    |                         |   |
| Jaconoŭ n                                  | ioac: 6           | 00003            | More            |        |       | Th      |         |    |             | примерить Отмена        |   |

И нажимаем применить параметры.

## <u>6. НАСТРОЙКА IP-ТУННЕЛЯ МЕЖДУ ОФИСАМИ НО И BR:</u>

Создание туннеля производится на маршрутизаторах **HQ-RTR** и **BR-RTR**.

## HQ-RTR:

По аналогии с созданием подинтерфейсов для VLANoв создается папка для виртуального интерфейса **tungre** и создаем файл **options** 

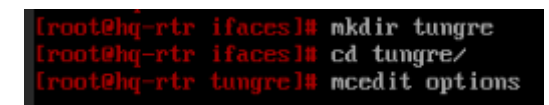

со следующим содержимым

| options [-M          |
|----------------------|
| TYPE <u>=</u> iptun  |
| TUNTYPE=gre          |
| TUNLOCAL=172.16.4.2  |
| TUNREMOTE=172.16.5.2 |
| HOST=ens18           |
| TUNOPTIONS='ttl 255' |
| EOF                  |
|                      |

Навешиваем ір-адрес на интерфейс

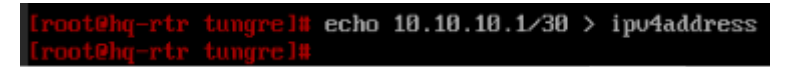

Включаем модуль gre

[root@hq-rtr tungre]# modprobe gre
[root@hq-rtr tungre]#

Сохраняем:

[root@hg-rtr tungre]# echo "gre" | tee -a /etc/modules

На выходе получим сообщение

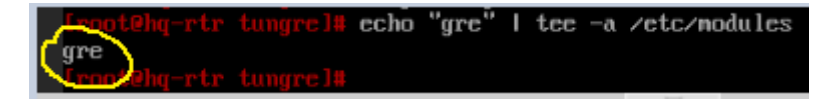

Перезапускаем сетевые службы и проверяем ір-конфигурацию, что появился туннель

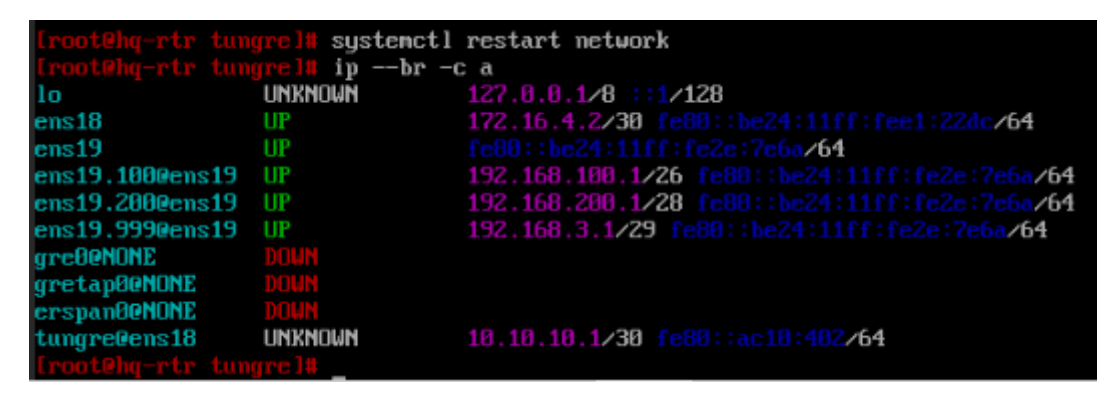

## BR-RTR:

Аналогичным образом настраиваем туннель с обратной стороны, только поменяв значения TUNLOCAL и TUNREMOTE.

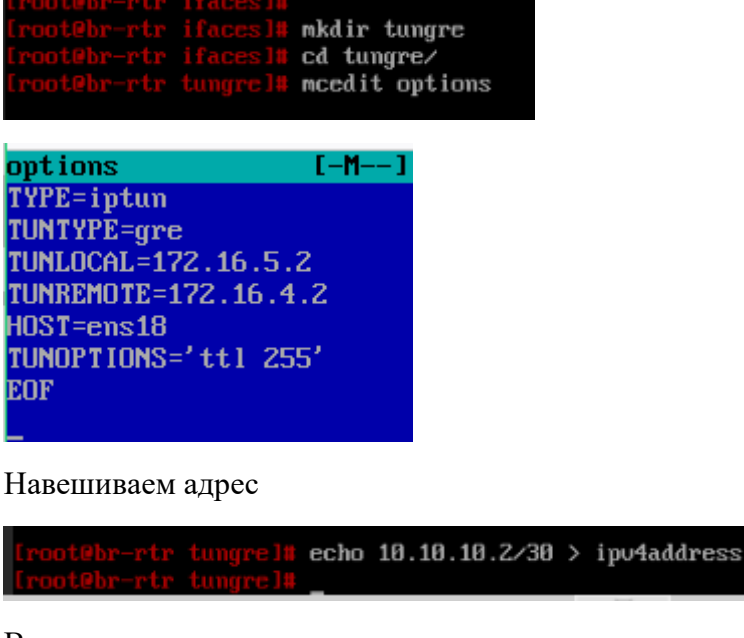

Включаем модуль

[root@br-rtr tungrel# modprobe gre
[root@br-rtr tungrel#

Сохраняем загрузку этого модуля и смотрим вывод

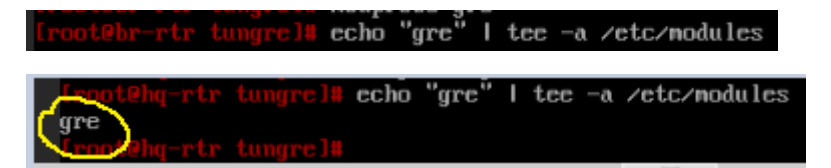

Перезапускаем службу и проверяем конфигурацию

| [root@br-rtr | tungrel# syst | tenctl restart network                       |
|--------------|---------------|----------------------------------------------|
| [root@br-rtr | tungrel# ip - | br -c a                                      |
| lo           | UNKNOWN       | 127.0.0.1/8 ::1/128                          |
| ens18        | UP            | 172.16.5.2/30 fe80::be24:11ff:fee2:af56/64   |
| ens19        | UP            | 100.64.200.1/27 fe80::be24:11ff:fec1:cedb/64 |
| greeeNONE    | DOWN          |                                              |
| gretap00NONE | DOWN          |                                              |
| crspan00NONE | DOWN          |                                              |
| tungre@ens18 | UNKNOWN       | 10.10.10.2/30 fe80::ac10:502/64              |
| [root@br-rtr | tungrel#      |                                              |

Протестируем работу нашего тоннеля

```
Iroot@br-rtr tungrel# ping 10.10.10.1
PING 10.10.10.1 (10.10.10.1) 56(84) bytes of data.
64 bytes from 10.10.10.1: icmp_seq=1 ttl=64 time=3.71 ns
64 bytes from 10.10.10.1: icmp_seq=2 ttl=64 time=0.787 ns
64 bytes from 10.10.10.1: icmp_seq=3 ttl=64 time=0.764 ns
64 bytes from 10.10.10.1: icmp_seq=4 ttl=64 time=1.01 ns
^C
--- 10.10.10.1 ping statistics ---
4 packets transmitted, 4 received, 0% packet loss, time 3005ms
rtt min/aug/max/mdev = 0.764/1.567/3.710/1.240 ms
Iroot@br-rtr tungrel#
```

Перейдем на HQ-RTR и сделаем ping

```
Iroot@hq-rtr tungrel# ping 10.10.10.2
PING 10.10.10.2 (10.10.10.2) 56(84) bytes of data.
64 bytes from 10.10.10.2: icmp_seq=1 ttl=64 time=2.88 ms
64 bytes from 10.10.10.2: icmp_seq=2 ttl=64 time=0.476 ms
64 bytes from 10.10.10.2: icmp_seq=3 ttl=64 time=0.957 ms
^C
--- 10.10.10.2 ping statistics ---
3 packets transmitted, 3 received, 0% packet loss, time 2054ms
rtt min/aug/max/mdev = 0.476/1.436/2.875/1.036 ms
[root@hg-rtr tungrel#
```

Туннель работает

## 8. НАСТРОЙКА ДИНАМИЧЕСКОЙ ТРАНСЛЯЦИИ АДРЕСОВ NAT

Настроим NAT на роутерах HQ-RTR и BR-RTR

### HQ-RTR:

Сделаем трансляцию адресов с помощью iptables.

Введем правила для трансляции подсетей во внешнюю сеть

iptables -t nat -A POSTROUTING -s 192.168.100.0/26 -o ens18 -j MASQUERADE

iptables -t nat -A POSTROUTING -s 192.168.200.0/28 -o ens18 -j MASQUERADE

iptables -t nat -A POSTROUTING -s 192.168.3.0/29 -o ens18 -j MASQUERADE

Iroot@hq-rtr tungrel# iptables -t nat -A POSTROUTING -s 192.168.100.0/26 -o ens18 -j MASQUERADE
Iroot@hq-rtr tungrel# iptables -t nat -A POSTROUTING -s 192.168.200.0/28 -o ens18 -j MASQUERADE
Iroot@hq-rtr tungrel# iptables -t nat -A POSTROUTING -s 192.168.3.0/29 -o ens18 -j MASQUERADE

Сохраним правила и поставим сервис в автозагрузку системы

iptables-save >> /etc/sysconfig/iptables

systemctl enable -- now iptables.services

[root@hq-rtr tungre]# iptables-save >> /etc/sysconfig/iptables
[root@hq-rtr tungre]# systemctl enable --now iptables.service
Synchronizing state of iptables.service with SysV service script with /lib/systemd/systemd-sysv-install.
Executing: /lib/systemd/systemd-sysv-install enable iptables
Created symlink /etc/systemd/system/basic.target.wants/iptables.service # /lib/systemd/system/iptables.service.

Для проверки введенных правил вбиваем команду

iptables –t nat -L

| [root@hq-rtr tungrel# iptables -t nat -L<br>Chain PREPOULTING (rolicy ACCEPT) |             |
|-------------------------------------------------------------------------------|-------------|
| target prot opt source                                                        | destination |
| Chain INPUT (policy ACCEPT)<br>target prot opt source                         | destination |
| Chain OUTPUT (policy ACCEPT)<br>target prot opt source                        | destination |
| Chain POSTROUTING (policy ACCEPT)                                             |             |
| target prot opt source                                                        | destination |
| MASQUERADE all 192.168.100.0/26                                               | anywhere    |
| MASQUERADE all 192.168.200.0/28                                               | anywhere    |
| MASQUERADE all 192.168.3.0/29                                                 | anywhere    |

Проверяем доступ в интернет

```
[root@hq-rtr tungrel# ping 8.8.8.8
PING 8.8.8.8 (8.8.8.8) 56(84) bytes of data.
64 bytes from 8.8.8.8: icmp_seq=1 ttl=101 time=39.0 ms
64 bytes from 8.8.8.8: icmp_seq=2 ttl=101 time=29.6 ms
64 bytes from 8.8.8.8: icmp_seq=3 ttl=101 time=28.7 ms
^C
--- 8.8.8.8 ping statistics ---
3 packets transmitted, 3 received, 0% packet loss, time 1998ms
rtt min/aug/max/mdev = 28.688/32.404/38.950/4.643 ms
[root@hg-rtr tungre]#
```

#### **BR-RTR:**

Выполняем аналогично по тому же принципу, но с другими данными

Введем правила для трансляции подсетей во внешнюю сеть

#### iptables -t nat -A POSTROUTING -s 100.64.200.0/27 -o ens18 -j MASQUERADE

```
[root@br-rtr tungrelm iptables -t mat -A POSTROUTING -s 100.64.200.0/27 -o ens18 - j MASQUERADE
```

Сохраняем и добавляем в автозагрузку

```
Iroot@br-rtr tungrel# iptables-save >> /etc/sysconfig/iptables
[root@br-rtr tungrel# systemctl enable --now iptables.service
Synchronizing state of iptables.service with SysU service script with /lib/systemd/systemd-sysu-install.
Executing: /lib/systemd/systemd-sysu-install enable iptables
Created symlink /etc/systemd/system/basic.target.wants/iptables.service 2 /lib/systemd/system/iptables.service.
[root@br-rtr tungrel#
```

Проверим правило

| created symmin retersystemarsystem basin | եւնուցեււտորութ |
|------------------------------------------|-----------------|
| [root@br-rtr_tungre]#_iptables -t_nat_L  |                 |
| Chain PREROUTING (policy ACCEPT)         |                 |
| target prot opt source                   | destination     |
| Chain INPUT (nolicy ACCEPT)              |                 |
| target most out course                   | dectination     |
| carget prot opt source                   | ucstination     |
| Chain OUTPUT (nolicy ACCEPT)             |                 |
| tanget must out counce                   | dectination     |
| carget prot opt source                   | uestination     |
| Chain POSTROUTING (policy ACCEPT)        |                 |
| target prot ont source                   | destination     |
| MASOUFRADE all $$ 100 64 200 0/27        | anushere        |
| InogtBhn-ntn tungnellt                   | angwitere       |
| croocept for congrest#                   |                 |

Проверяем доступ в интернет

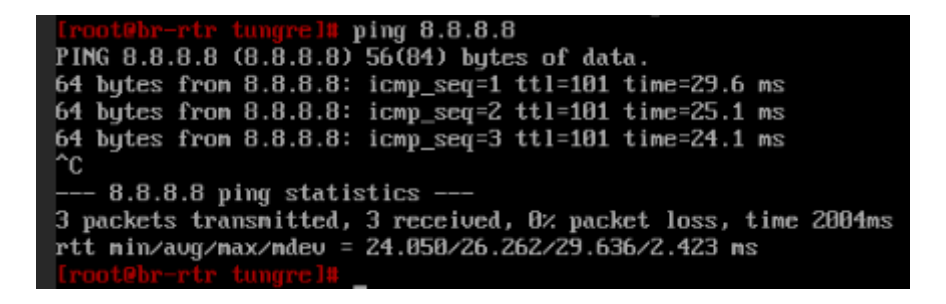

## 7. НАСТРОЙКА ДИНАМИЧЕСКОЙ МАРШРУТИЗАЦИИ С ПОМОЩЬЮ LINK-STATE ПРОТОКОЛА OSPF:

Настройку маршрутизации будем проводить, используя пакет frr.

### **HQ-RTR:**

Для начала проверим, что с роутера есть доступ в интернет по доменным именам. Для этого сделаем команду **ping ya.ru** 

Если пинг идет, значит можем приступать к обновлению списка пакетов в репозитории и установке пакета frr.

| [root@hq-rtr tungre]# ping ya.ru                             |                            |
|--------------------------------------------------------------|----------------------------|
| PING ya.ru (213.180.193.56) 56(84) bytes of data.            |                            |
| 64 bytes from familysearch.yandex.ru (213.180.193.56): icmp_ | seq=1 ttl=239 time=10.8 ms |
| 64 bytes from familysearch.yandex.ru (213.180.193.56): icmp_ | seq=2 ttl=239 time=10.6 ms |
| 64 bytes from familysearch.yandex.ru (213.180.193.56): icmp_ | seq=3 ttl=239 time=23.5 ms |
| 64 bytes from familysearch.yandex.ru (213.180.193.56): icmp_ | seq=4 ttl=239 time=13.8 ms |
| ^C                                                           |                            |
| ya.ru ping statistics                                        |                            |
| 4 packets transmitted, 4 received, 8% packet loss, time 2997 | MS                         |
| rtt min/aug/max/mdev = 10.565/14.655/23.456/5.236 ms         |                            |
| [root@ha_rtr_tungrel#                                        |                            |

Обновляем список репозиториев

[root@hq-rtr tungrel# apt-get update

Устанавливаем пакет frr и подтверждаем установку нажав Ү

[root@hq-rtr tungre]# apt-get install frr

| Iroot@hq-rtr tungrel# apt-get install frr             |                                                                                 |        |
|-------------------------------------------------------|---------------------------------------------------------------------------------|--------|
| Reading Package Lists Done                            |                                                                                 |        |
| The following extra packages will be installed:       |                                                                                 |        |
| Libbabaltance Libbabaltance etf Libbanas Libbat on    | wy9E like12 likewatakuf at likuwag wuthan2 madula bakatwaca                     |        |
| The following NEW packages will be installed:         | mpss fibris fibprotobul-cf fibyang pgthons-module-babeltrace                    |        |
| for fullowing new packages will be installed.         | t annual likely likewatahuf at likeung muthang madula kakaltunan                |        |
| Buygraded 9 yearly installed 8 reported and 146 year  | ungraded                                                                        |        |
| Nood to wat 7969bp of amaking                         | upgradea.                                                                       |        |
| Aften unnacking 25 9MB of additional dick enace will  | ha usad                                                                         |        |
| Do you want to continue? [V/n] u                      | be usea.                                                                        |        |
| Get:1 http://ftp.altlinux.org.p10/hpanch/v86.64/clas  | sic libbabeltvace_ctf 1 5 8-alt2:v10+296260 300 7 101650766630 [120bB]          |        |
| Get '2 http://ftp.altlinux.org.plu/branch/x86_64/clas | $s_1 = 11000010100000000000000000000000000$                                     |        |
| Get:3 http://ftp.altlinux.org.p10/branch/x86_64/clas  | sic librares 1 26 A-alti-sult-134112 10A 1 1070840392 [76 AkB]                  |        |
| Get:4 http://ftp.altlinux.org_pio/branch/x86_64/clas  | $s_{10} = 100013 + 2000100000000000000000000000000000000$                       |        |
| Get:5 http://ftp.altlinux.org_plo/branch/x86_64/clas  | sic libnet-comm35 5 8-a1t1:sisimbus+274516 19999 1 161623612997 [917kB]         |        |
| Get:6 http://ftp.altlinux.org_plo/branch/x86_64/clas  | sic liberatour f-1 1.3.3-altisismus-278642.4400.10.201626393181 [18.0kB]        |        |
| Get:? http://ftp.altlinux.org_p10/branch/x86_64/clas  | sic libuang 2.1.55-alt1:p10+328681.40.3.101686862462 [418kB]                    |        |
| Get:8 http://ftp.altlinux.org_p10/branch/x86_64/clas  | sic nuthon3-module-babeltrace 1.5.8-a122:n10+296260.300.7.101658766630 [64.4kB] |        |
| Get:9 http://ftp.altlinux.org_p10/branch/x86_64/clas  | sic frr 9.0.2-a1t1:010+340214.100.2.101707843748 [5943kB]                       |        |
| Fetched 7868kB in 0s (13.3MB/s)                       |                                                                                 |        |
| Committing changes                                    |                                                                                 |        |
| Preparing                                             |                                                                                 | [100%] |
| Updating / installing                                 |                                                                                 |        |
| 1: libbabeltrace-1.5.8-alt2                           |                                                                                 | [ 11%] |
| 2: libbabeltrace-ctf-1.5.8-alt2                       |                                                                                 | [ 22%] |
| 3: python3-module-babeltrace-1.5.8-alt2               |                                                                                 | [ 33%] |
| 4: libyang-2.1.55-alt1                                |                                                                                 | [ 44%] |
| 5: libprotobuf-c1-1.3.3-alt1                          |                                                                                 | [ 56%] |
| 6: libn13-3.5.0-alt1                                  |                                                                                 | [ 67%] |
| 7: libnet-snnp35-5.8-alt1                             |                                                                                 | [ 78%] |
| 8: libcares-1.26.0-alt1                               |                                                                                 | [ 89%] |
| 9: frr-9.0.2-alt1                                     |                                                                                 | [100%] |
| Done.                                                 |                                                                                 |        |
| [root@hq-rtr_tungre]#                                 |                                                                                 |        |

Далее нам нужно включить поддержку модуля ospf. Для этого заходим в файл daemons в директории

Откроем этот файл любым удобным для вас текстовым редактором (mcedit/vi/можете установить предварительно nano и использовать его)

mcedit /etc/frr/daemons

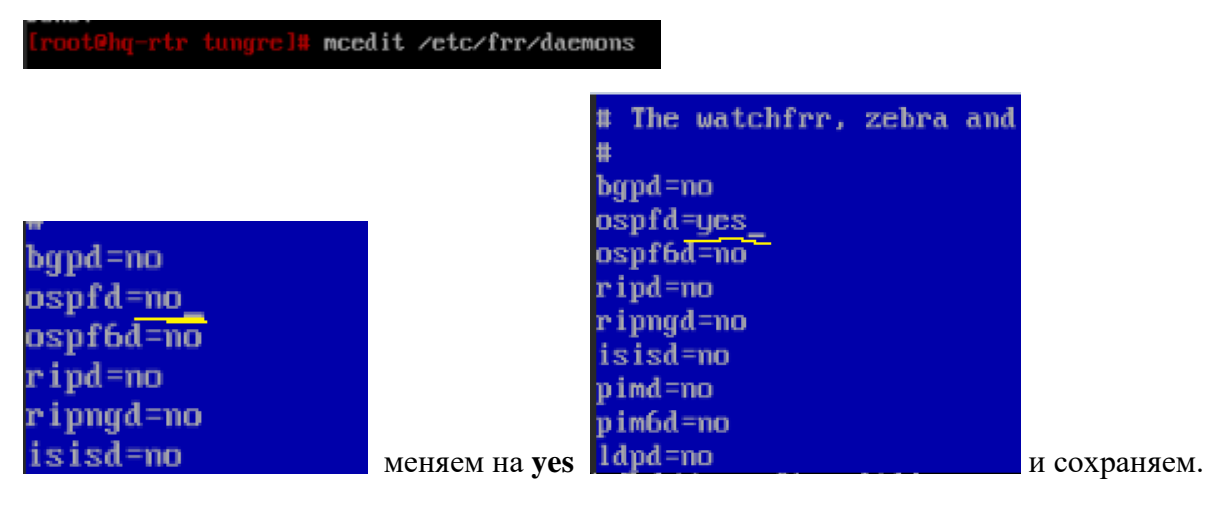

Далее перезагружаем работу сервиса frr

[root@hq-rtr tungrel# systemctl restart frr.service

и делаем для него автозагрузку

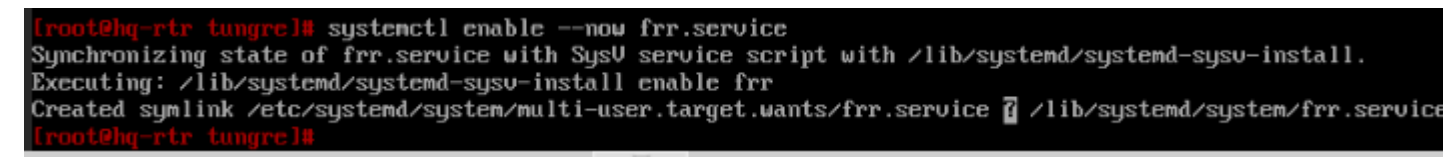

Входим в окружение нашего виртуального роутера командой vtysh

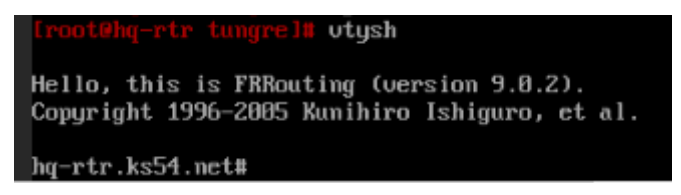

А дальше как в циско настраиваем ospf на роутере с нашими подсетями. Помним, что нам необходимо выставить работу протокола маршрутизации по туннелю с внутренними подсетями, не задействовал внешние сети, которые идут к ISP (см. задание)

```
conf t
router ospf
network 10.10.10.0/30 area 0
network 192.168.100.0/26 area 0
network 192.168.200.0/28 area 0
network 192.168.3.0/29 area 0
do wr mem
hq-rtr.ks54.net# conf t
hq-rtr.ks54.net(config)# router ospf
hq-rtr.ks54.net(config-router)# network 10.10.10.0/30 area 0
hq-rtr.ks54.net(config-router)# network 192.168.100.0/26 area 0
hq-rtr.ks54.net(config-router)# network 192.168.200.0/28 area 0
hg-rtr.ks54.net(config-router)# network 192.168.3.0/29 area 0
hq-rtr.ks54.net(config-router)# do wr mem
Note: this version of vtysh never writes vtysh.conf
Building Configuration...
Integrated configuration saved to /etc/frr/frr.conf
[OK]
hq-rtr.ks54.net(config-router)#
```

Теперь настроим парольную защиту на нашем GRE туннеле через frr

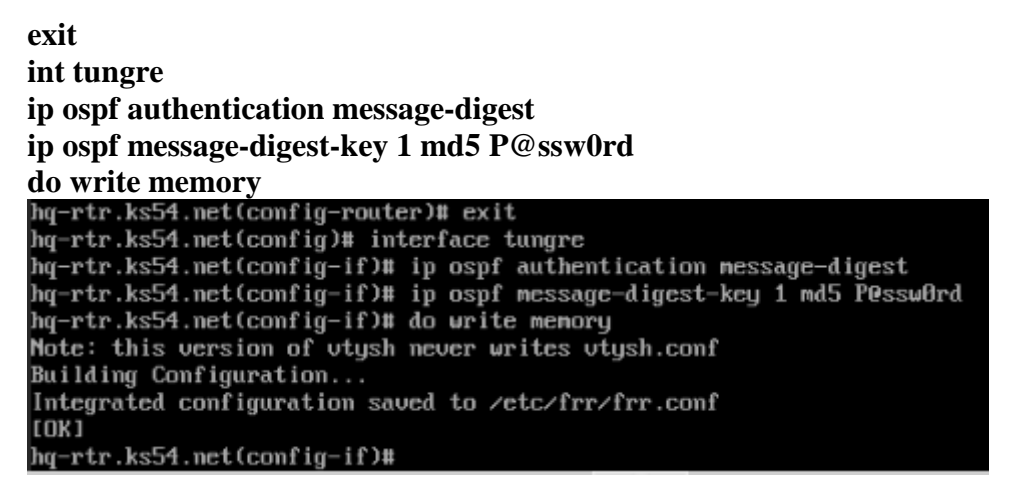

Таким образом OSPF на HQ-RTR настроем. Приступаем ко второй стороне.

#### BR-RTR:

Аналогично прошлому роутеру нам нужно установить данный пакет.

ping ya.ru PING ya.ru (213.180.193.56) 56(84) bytes of data. 64 bytes from familysearch.yandex.ru (213.180.193.56): icmp\_seq=1 ttl=239 time=11.4 ms 64 bytes from familysearch.yandex.ru (213.180.193.56): icmp\_seq=2 ttl=239 time=16.8 ms 64 bytes from familysearch.yandex.ru (213.180.193.56): icmp\_seq=3 ttl=239 time=34.3 ms °C ya.ru ping statistics -3 packets transmitted, 3 received, 0% packet loss, time 2003ms rtt min/aug/max/mdev = 11.416/20.854/34.302/9.763 ms Incot@br-rtr tungrel# apt-get update Get:1 http://ftp.altlinux.org p10/branch/x86\_64 release [4223B] Get:2 http://ftp.altlinux.org p10/branch/x86\_64-i586 release [1665B] Get:3 http://ftp.altlinux.org p10/branch/noarch release [2844B] Fetched 8732B in 0s (259kB/s) Get:1 http://ftp.altlinux.org p10/branch/x86\_64/classic pkglist [24.4MB] Get:2 http://ftp.altlinux.org p10/branch/x86\_64/classic release [137B] Get:3 http://ftp.altlinux.org p10/branch/x86\_64/gostcrypto pkglist [18.5kB] Get:4 http://ftp.altlinux.org p10/branch/x86\_64/gostcrypto release [140B] Get:5 http://ftp.altlinux.org p10/branch/x86\_64-i586/classic release [142B] Get:6 http://ftp.altlinux.org p10/branch/x86\_64-i586/classic release [142B] apt-get update Get:7 http://ftp.altlinux.org p10/branch/noarch/classic pkglist [7289kB] Get:8 http://ftp.altlinux.org p10/branch/noarch/classic release [137B] Fetched 49.7MB in 6s (7903kB/s) E: Failed to fetch http://ftp.altlinux.org/pub/distributions/ALTLinux/p10/branch/x86\_64/base/release.gostcrypto Checksum mismatch E: Some index files failed to download. They have been ignored, or old ones used instead. Iroot8bx-rtr tingrel8 apt-get install frr
Reading Package Lists... Done
Building Dependency Tree... Done
The following extra packages will be installed:
 The following extra packages will be installed:
 The following REW packages will be installed:
 Tr libbabeltrace libbabeltrace-ctf libcares libnet-snmp35 libn13 libprotobuf-c1 libyang python3-module-babeltrace
 Bugraded. 9 neuly installed, 0 renoved and 146 not upgraded.
Need to get 7858kB of archives.
 After unpacking 35.9MB of additional disk space will be used.
 Do you want to continue? [Y/n] y
 Get:1 http://ftp.altlinux.org p10/branch/x86\_64/classic libbabeltrace 1.5.8-alt2:p10+296260.300.7.101658766630 [128kB]
 Get:2 http://ftp.altlinux.org p10/branch/x86\_64/classic libbabeltrace 275381.100.1.01.2012498107 [267kB]
 Get:3 http://ftp.altlinux.org p10/branch/x86\_64/classic libbateltrace.et75381.000.1.101658766630 [17.1kB]
 Get:3 http://ftp.altlinux.org p10/branch/x86\_64/classic libbabeltrace 1.5.8-alt2:p10+296260.300.7.101658766630 [17.1kB]
 Get:4 http://ftp.altlinux.org p10/branch/x86\_64/classic libbabeltrace 2.5.8-alt2:p10+296260.300.7.101658766630 [17.1kB]
 Get:5 http://ftp.altlinux.org p10/branch/x86\_64/classic libbabeltrace 1.5.8-alt2:p10+296260.300.7.101658766630 [17.1kB]
 Get:6 http://ftp.altlinux.org p10/branch/x86\_64/classic libbabeltrace 2.5.8-alt2:p10+296260.300.7.101658766630 [17.1kB]
 Get:6 http://ftp.altlinux.org p10/branch/x86\_64/classic libbabeltrace 1.5.8-alt2:p10+296260.300.7.101658766630 [17.1kB]
 Get:8 http://ftp.altlinux.org p10/branch/x86\_64/classic libbabeltrace 1.5.8-alt2:p10+296260.300.7.101658766630 [17.1kB]
 Get:8 http://ftp.altlinux.org p10/branch/x86\_64/classic libbabeltrace 1.5.8-alt2:p10+296260.300.7.101658766630 [17.1kB]
 Get:8 http://ftp.altlinux.org p10/branch/x86\_64/classic libbabeltrace 1.5.8-alt1:p10+3406214.100.2.101707043748 [5943kB]
 Get:9 http://ftp.altlinux.org p10/branch/x86\_64/classic libprotobuf-c1 1.3.3-alt1:p10+3406214.100.2.101707043748 [5943kB]
 Get Committing changes... omitting changes... pdating / installing... pdating / installing... : libbabeltracc-t1.5.8-alt2 : libbabeltracc-t1.5.8-alt2 : puthon3-nodule-babeltracc-1.5.8-alt2 : libpate.1.5.5-alt1 : libpot5buf-c1-1.3.3-alt1 : libn13-3.5.8-alt1 : libncts.nnp35-5.8-alt1 : libcares-1.26.8-alt1 : frr-9.8.2-alt1 ome. 67% 

[root@br-rtr tungrel# mcedit /etc/frr/daemons

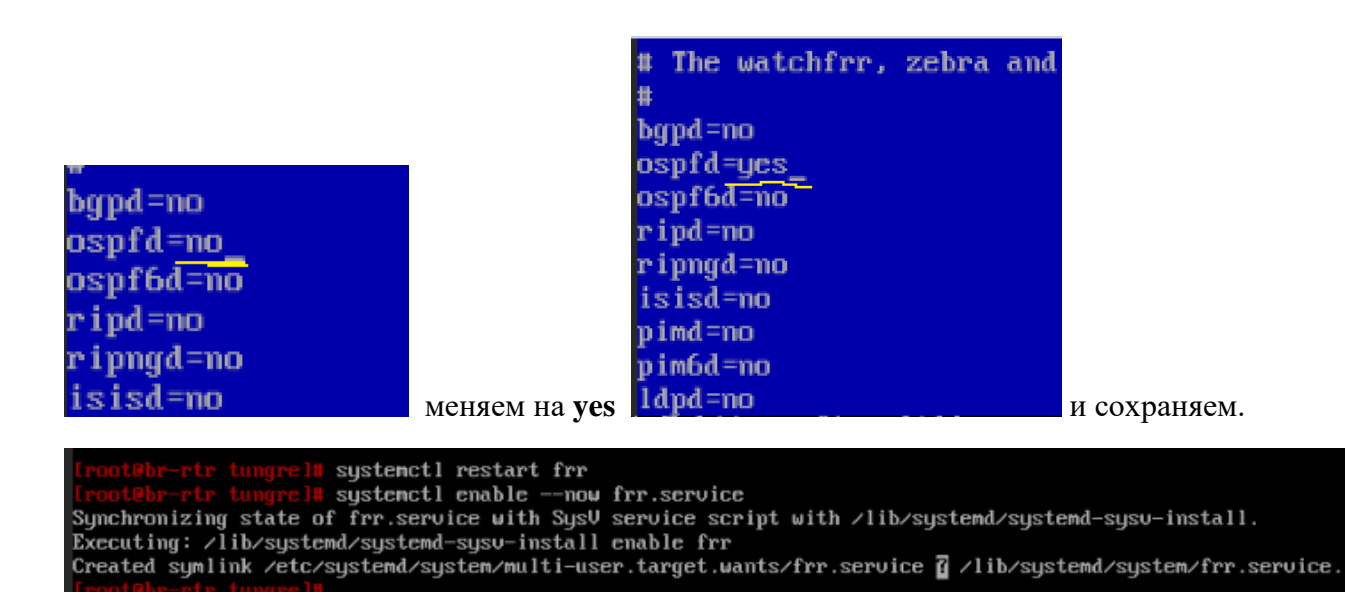

Настраиваем OSPF для туннеля и внутренних подсетей роутера BR-RTR

Iroot@br-rtr tungrel# vtysh
Hello, this is FRRouting (version 9.0.2).
Copyright 1996-2005 Kunihiro Ishiguro, et al.
br-rtr.ks54.net(config)# router ospf
br-rtr.ks54.net(config-router)# network 10.10.10.0/30 area 0
br-rtr.ks54.net(config-router)# network 100.64.200.0/27 area 0
br-rtr.ks54.net(config-router)# do write memory
Note: this version of vtysh never writes vtysh.conf
Building Configuration...
Integrated configuration saved to /etc/frr/frr.conf
[OK]
br-rtr.ks54.net(config-router)#

Теперь также настроим парольную защиту на нашем GRE туннеле через frr

br-rtr.ks54.net(config-router)# exit br-rtr.ks54.net(config)# interface tungre br-rtr.ks54.net(config-if)# ip ospf authentication message-digest br-rtr.ks54.net(config-if)# ip ospf message-digest-key 1 md5 P@ssw0rd br-rtr.ks54.net(config-if)# do write memory Note: this version of vtysh never writes vtysh.conf

Building Configuration... Integrated configuration saved to /etc/frr/frr.conf [OK] br-rtr.ks54.net(config-if)#

Теперь проверим наших соседей

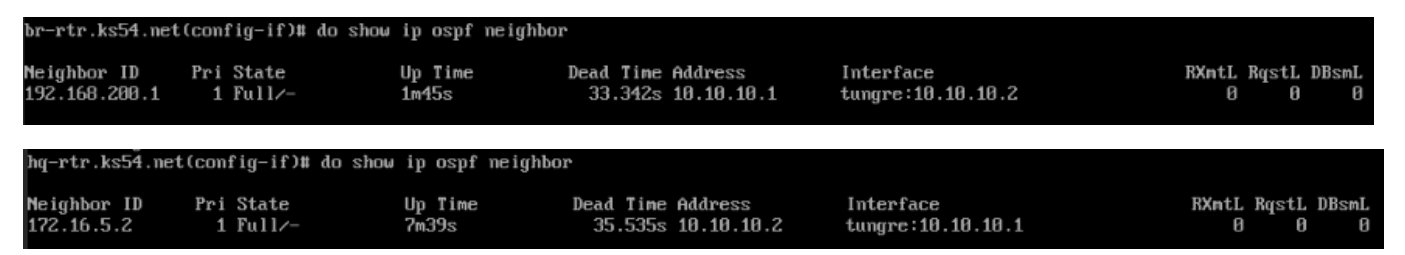

Проверяем пинг с одного роутра на все интерфейсы второго, должно все пинговаться.

Можно проверить трассировку

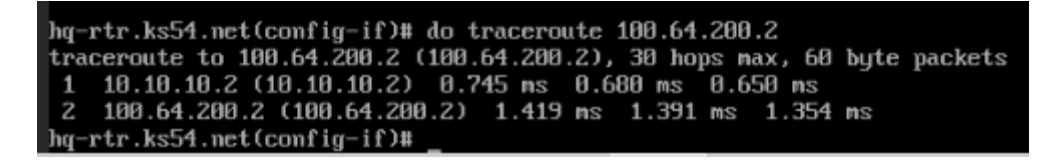

br-rtr.ks54.net(config-if)# do traceroute 192.168.100.2 traceroute to 192.168.100.2 (192.168.100.2), 30 hops max, 60 byte packets 1 10.10.10.1 (10.10.10.1) 0.764 ms 0.679 ms 0.642 ms 2 192.168.100.2 (192.168.100.2) 1.359 ms 1.321 ms 1.290 ms br-rtr.ks54.net(config-if)# do traceroute 192.168.200.2 traceroute to 192.168.200.2 (192.168.200.2), 30 hops max, 60 byte packets 1 10.10.10.1 (10.10.1) 0.906 ms 0.847 ms 0.837 ms 2 192.168.200.2 (192.168.200.2) 1.713 ms 1.707 ms 1.700 ms br-rtr.ks54.net(config-if)# do traceroute 192.168.3.1 traceroute to 192.168.3.1 (192.168.3.1), 30 hops max, 60 byte packets 1 192.168.3.1 (192.168.3.1) 1.601 ms 1.532 ms 1.521 ms

Но иногда ospf некорректно отображает свою работу, поэтому –

лучше сделать reboot роутеров HQ-RTR и BR-RTR.

После зайти в vtysh и вбить команду: show ip route ospf, она покажет какие сети объявлены.

[root@hq-rtr ~]# vtysh

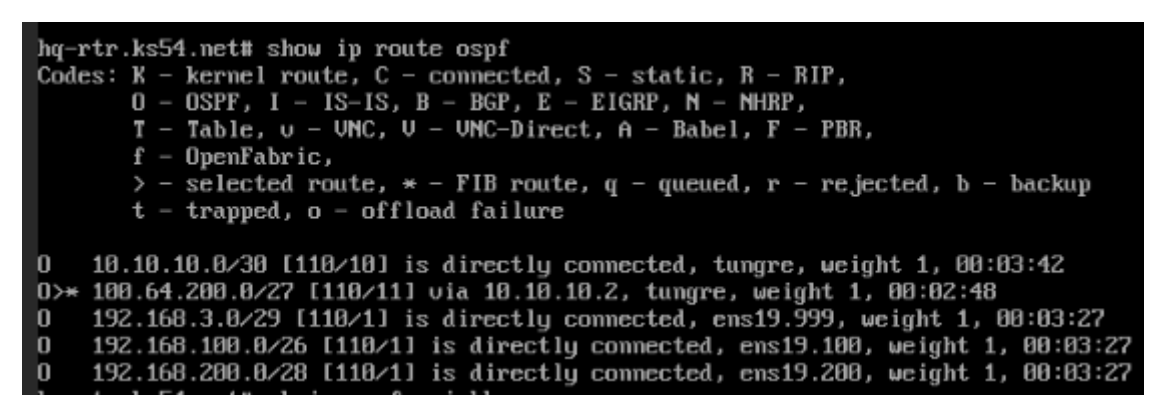

Как видим на HQ-RTR объявлены все сети, что прописаны в настройках ospf и \* отмечена сеть BR, которая объявлена через ospf.

Проверим соседей снова, чтобы корректно отобразить связь через наш тоннель.

| hq-rtr.ks54.net           | t# sh ip ospf neig     | hbor             |                                         |                                |                            |
|---------------------------|------------------------|------------------|-----------------------------------------|--------------------------------|----------------------------|
| Neighbor ID<br>172.16.5.2 | Pri State<br>1 Full/DR | Up Time<br>3m51s | Dead Time Address<br>38.517s 10.10.10.2 | Interface<br>tungre:10.10.10.1 | RXmtL RqstL DBsmL<br>0 0 0 |
| hq-rtr.ks54.net           | t#                     |                  |                                         |                                |                            |

Проверим теперь на роутре BR-RTR.

| [root@br-rtr ~]# vtysh<br>Hello, this is FRRouting (version 9.0.2).<br>Copyright 1996-2005 Kunihiro Ishiguro, et al.                                                                                                    |                      |
|----------------------------------------------------------------------------------------------------|----------------------|
| <pre>br-rtr.ks54.net# show ip route ospf<br/>Codes: K - kernel route, C - connected, S - static, R - RIP,<br/>0 - OSPF, I - IS-IS, B - BGP, E - EIGRP, N - NHRP,<br/>T - Table, v - VNC, V - VNC-Direct, A - Babel, F - PBR,<br/>f - OpenFabric,<br/>&gt; - selected route, * - FIB route, q - queued, r - rejected, b - backup<br/>t - trapped, o - offload failure</pre>                 |                      |
| 0 10.10.10.0/30 [110/10] is directly connected, tungre, weight 1, 00:03:16<br>0 100.64.200.0/27 [110/1] is directly connected, ens19, weight 1, 00:03:16<br>0>* 192.168.3.0/29 [110/11] via 10.10.10.1, tungre, weight 1, 00:02:16<br>0>* 192.168.100.0/26 [110/11] via 10.10.10.1, tungre, weight 1, 00:02:16<br>0>* 192.168.200.0/28 [110/11] via 10.10.10.1, tungre, weight 1, 00:02:16 |                      |
| br-rtr.ks54.net# sh ip ospf neighbor                                                                                                    |                      |
| Neighbor ID         Pri State         Up Time         Dead Time Address         Interface           172.16.4.2         1 Full/Backup         3m25s         30.464s         10.10.10.1         tungre:10.10.10.2                                                                                                    | RXmtL RqstL D<br>0 0 |

Как видим теперь все корректно отображается.

## 9. НАСТРОЙКА ПРОТОКОЛА ДИНАМИЧЕСКОЙ КОНФИГУРАЦИИ ХОСТОВ:

Настройка DHCP-сервера может быть осуществлена различными способами, либо через установку и настройку напрямую dhcp-сервера из пакета, либо с помощью альтератора на клиенсткой машине. Но есть еще один способ, как на мой взгляд достаточно упрощенный и быстрый.

Если знаете, как альтернативную установку и настройку делать, то, пожалуйста, главное, чтобы цель была достигнута – установлен и настроен DHCP-сервер и выдает адрес для HQ-CLI из диапазона адресов.

Итак, приступим:

## HQ-RTR:

Установим пакет dnsmasq (не удивляйтесь названию, все верно)

| [root@hq-rtr | <b>~]</b> # | apt-get | update . |          |
|--------------|-------------|---------|----------|----------|
| [root@hq-rtr | ‴] <b>‡</b> | apt-get | install  | dnsmasq_ |
| Получаем     |             |         |          |          |

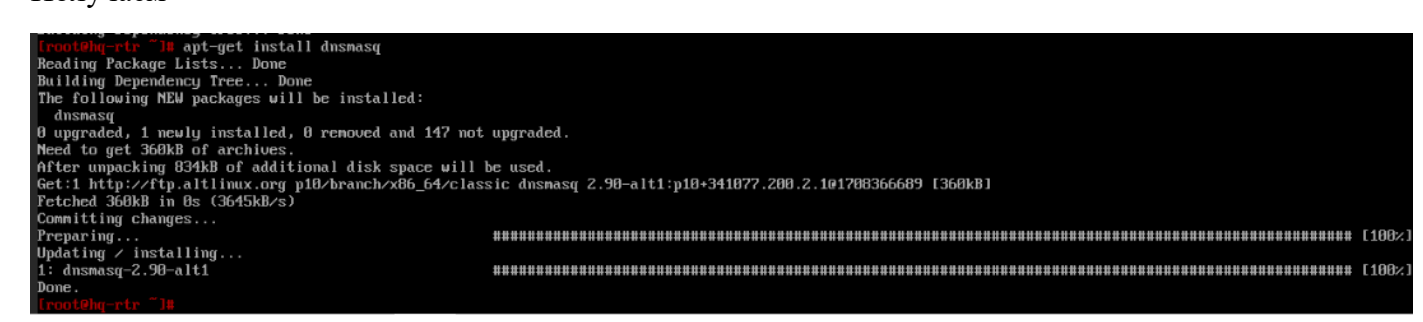

Заходим в настройки конфигурационного файла сервиса

mcedit /etc/dnsmasq.conf

[root@hg-rtr ~]# mcedit /etc/dnsmasg.conf\_

Вносим следующие строки в начало файла:

no-resolv dhcp-range=192.168.200.2,192.168.200.14,9999h dhcp-option=1,255.255.255.240 dhcp-option=3,192.168.200.1 dhcp-option=6,192.168.100.2 interface=ens19.200

dnsmasq.conf [-M--] 19 L:[ 1+ 6 7/708 # Configuration file for dnsmasq. no-resolv dhcp-range=192.168.200.2,192.168.200.14,9999h dhcp-option=1,255.255.255.240 dhcp-option=3,192.168.200.1 dhcp-option=6,192.168.100.2 interface=ens19.200 #

dhcp-option=1 отвечает за маску подсети, передаваемого диапазона dhcp-option=3 отвечает за пересылаемый dhcp-сервером адрес шлюза по умолчанию dhcp-option=6 отвечает за пересылаемый dhcp-сервером адрес dns-сервера по умолчанию C полным списком опций (Tag) может ознакомиться по адресу: https://www.iana.org/assignments/bootp-dhcp-parameters/bootp-dhcp-parameters.xhtml

Далее нужно подтянуть параметры, которые мы указали. Для этого рестартуем сервис systemctl restart dnsmasq.service

[root@hg-rtr ~]# systemctl restart dnsmasg.service

#### Проверим статус запущенного сервиса systemctl status dnsmasq.service

| (root@hg_str                                                                                                    |
|----------------------------------------------------------------------------------------------------|
| dusmasy service - A lightweight DHCP and caching DNS server                                                              |
| Loaded: loaded (/lib/sustem/sustem/dnsmasg.service: disabled; uendor mreset; disabled)                                   |
| Active: active (running) since Mon 2825-81-28 13:28:33 MSK: 15s ago                                                      |
| Process: 3254 ExerStartPost=/usr/shin/dismasu-belner noststart (code=exited, status=8/SUCCESS)                           |
| Main PID: 3752 (dismass)                                                                                                 |
| Tasks: 1 (limit: 1132)                                                                                                   |
| Menoru: 360 8K                                                                                                    |
| CPI: 113ns                                                                                                    |
| CGroun: zsusten slice/dnsmasg.seruice                                                                                    |
| = 3757 Jusztshindnag as or bid-interfacesinterface lo -s ks54 net -u dusmas -knid-file                                   |
| and a strong and and and another a chormer a called and a practice                                                       |
| Jan 20 13:28:33 hg-rtr.ks54.net systemd[1]: Starting A lightweight DHCP and caching DNS server                           |
| Jan 20 13:28:33 hg-rtr.ks54.net dnsmasg[3752]: started, version 2.90 cachesize 150                                       |
| Jan 20 13:28:33 hg-rtr.ks54.net dnsmasg[3752]: compile time options: IPv6 GNU-getopt no-DBus no-UBus no-i18n IDN2 DHCP D |
| Jan 20 13:28:33 hg-rtr.ks54.net dnsnasg[3752]: warning: no upstream servers configured                                   |
| Jan 20 13:28:33 hg-rtr.ks54.net dnsmasg-dhcp[3752]: DHCP, IP range 192.168.200.2 192.168.200.14, lease time 416d15h      |
| Jan 20 13:28:33 hg-rtr.ks54.net dnsmasg-dhcp[3752]: DHCP, sockets bound exclusively to interface ens19.200               |
| Jan 20 13:28:33 hg-rtr.ks54.net dnsnasg[3752]: read /etc/hosts - 6 names                                                 |
| Jan 20 13:28:33 hq-rtr.ks54.net dnsmasq-helper[3879]: Setup resolv.conf for local resolver: succeeded                    |
| Jan 20 13:28:33 hg-rtr.ks54.net dnsnasg-helper[3754]: Setup resolv.conf for local resolver:[ DONE ]                      |
| Jan 20 13:28:33 hq-rtr.ks54.net systemd[1]: Started A lightweight DHCP and caching DNS server.                           |
| lines 1-21/21 (END)                                                                                                    |

Чтобы этот сервис запускался автоматически после перезагрузки системы добавим его в автозагрузку: systemctl enable --now dnsmasg.service

[root@hq-rtr ~]# systemctl enable --now dnsmasq.service Synchronizing state of dnsmasq.service with SysV service script with /lib/systemd/systemd-sysv-install. Executing: /lib/systemd/systemd-sysv-install enable dnsmasq Created symlink /etc/systemd/system/multi-user.target.wants/dnsmasq.service 2 /lib/systemd/system/dnsmasq.service. [root@hq-rtr ~]#

## HQ-CLI:

Осталось проверить раздает ли ip-адрес на клиента HQ-CLI Зайдем на HQ-CLI и обновим конфигурацию сетевых параметров

Удалим созданный нами ранее статический ір и оставим только получать DHCP автоматически

| мя соедине                           | вния                                     | Проводное с                    | оединение   | 21                     |     |             |                |                |
|--------------------------------------|------------------------------------------|--------------------------------|-------------|------------------------|-----|-------------|----------------|----------------|
| Основно                              | e                                        | Ethernet                       | Станда      | рт безопасности 802.1х | DCB | Прокси      | Параметры IPv4 | Параметры ІРv6 |
| Метод Е                              | Зручнук                                  | 0                              |             |                        |     |             |                | -              |
| Адреса                               |                                          |                                |             |                        |     |             |                |                |
| Адрес                                |                                          |                                |             | Маска сети             |     | Шлюз        |                | Добавить       |
| 192.168                              | .200.2                                   | 4                              |             | 28                     |     | 192.168.200 | 0.1            |                |
|                                      |                                          |                                |             |                        |     |             |                | 3 dayini b     |
|                                      |                                          |                                |             |                        |     |             |                | ~~ <b>k</b>    |
| Cep                                  | веры DI                                  | NS                             |             |                        |     |             |                |                |
| Сер                                  | веры DI<br>ый дом                        | NS                             |             |                        |     |             |                |                |
| Сер<br>Поисков<br>ID клие            | веры DI<br>ый дом                        | NS<br>ен<br>СР                 |             |                        |     |             |                |                |
| Сер<br>Поисков<br>ID клие            | веры DI<br>ый дом<br>нта DH              | NS<br>ен<br>СР<br>дресацию IP\ | 4 для этого | о соединения           |     |             |                |                |
| Сер<br>Поисков<br>ID клие<br>С Требо | веры DI<br>ый дом<br>инта DH<br>овать а/ | NS<br>ен<br>СР<br>дресацию IP\ | 4 для этого | о соединения           |     |             |                | Маршруты       |

| Имя соеди | нения  | Проводное с                 | Проводное соединение 1       |            |      |             |  |
|-----------|--------|-----------------------------|------------------------------|------------|------|-------------|--|
| Основ     | ное    | Ethernet                    | Стандарт безопасности 802.1х | DCB Прокси |      | Параметры І |  |
| Метод     | Автом  | атически (DHC               | P)                           |            |      |             |  |
| Дополн    | ительн | ые <mark>статическ</mark> и | ие адреса                    |            |      |             |  |
| Алре      | c      |                             | Маска сети                   |            | Шлюз |             |  |

Нажимем Сохранить, вводим пароль toor и затем переактивируем сетевое подключение (левой кнопкой мыши на апплете сетевого подключения => отключиться, затем то же самое и выбираем название проводного соединения

|                        | Сеть Ethernet          |
|------------------------|------------------------|
| Сеть Ethernet          | соединение разорвано   |
| Проводное соединение 1 | Доступно               |
| Отключиться            | Проводное соединение 1 |
| Соединения VPN         | Соединения VPN         |

Получаем анимацию загрузки сетевых параметров и если все хорошо, то она сменяется обычным видом апплета сетевого подключения

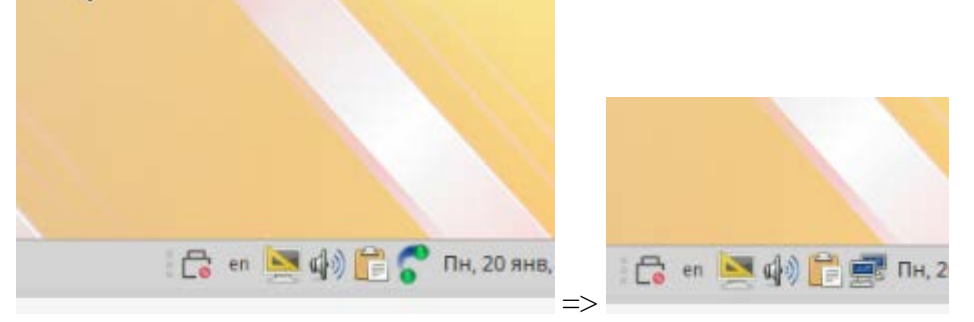

Проверим адрес, который получили, откроем терминал и командой ip --br –c а удостоверимся, что выдан корректный ip-адрес из введенного нами диапазона.

| 20          | user@hq-cli: /home/user/Рабочий стол                                                                                  | 66         |
|-------------|----------------------------------------------------------------------------------------------------|------------|
| Файл Правка | Вид Поиск Терминал Помощь                                                                                             |            |
|             | Рабочий стол]\$ ipbr -c a<br>UNKNOWN 127.0.0.1/8 ::1/128<br>UP 192.168.200.6/28 fe80::ec07:91ba:b6<br>Рабочий стол]\$ | e7:2ddf/64 |

Все окей, значит наш DHCP-сервер работает корректно.

### 10. НАСТРОЙКА DNS ДЛЯ ОФИСОВ НО И BR:

Настройку DNS-сервера можно выполнять стандартными способами, такими как конфигурирование сервиса из пакета bind9, а можно использовать уже знакомый нам сервис **dnsmasq**. **HO-SRV**•

## <u>HQ-SRV:</u>

Первым делом проверим, что мы можем пропинговать сайт ya.ru с HQ-SRV. Если не выдает пинг, тогда нужно на интерфейс машины в файл /etc/net/ifaces/ens18.100/resolv.conf дописать строчку nameserver 77.88.8.8 с общедоступным сервером dns от яндекса. Рестартанув сетевую службу мы получим возможность скачивать пакеты.

| [root@hq-srv ]# echo nameserver 77.88.8.8 > /etc/net/ifaces/ens18.100/resolv.conf                                     |    |
|----------------------------------------------------------------------------------------------------|----|
| Проверим что файл записан в файл                                                                                      |    |
| <pre>[root@hg-srv ~]# cat /etc/net/ifaces/ens18.100/resolv.conf<br/>nameserver 77.88.8.8<br/>[root@hg-srv ~]# _</pre> |    |
| Делаем рестарт сетевых сервисов                                                                                       |    |
| [root@hq-srv ~]# systemctl restart network_                                                                           |    |
| И пингуем ya.ru                                                                                                    |    |
| [root@hq-srv ~]# ping ya.ru<br>PING ya.ru (213.180.193.56) 56(84) bytes of data.                                      |    |
| 64 bytes from familysearch.yandex.ru (213.180.193.56): icmp_seq=1 ttl=238 time=10.1 r                                 | 15 |
| 64 bytes from familysearch.yandex.ru (213.180.193.56): icmp_seq=2 ttl=238 time=10.2 r                                 | 15 |
| 64 bytes from familysearch.yalidex.ru (215.160.155.56); fcmp_seq=5 ttf=256 time=16.5 f                                | 15 |

Все окей, можем идти дальше.

Для начала нам нужно отключить несовместимую с dnsmasq службу bind, чтобы не возникло конфликтов. Для этого на сервисе пропишем systemctl disable --now bind

```
[root@hq-srv ~]# systemctl disable --now bind
Failed to disable unit: Unit file bind.service does not exist.
[root@hg-srv ~]#
```

В нашем случаем его нет, поэтому он ругается, но на всякий случай лучше проверить.

Теперь установим на сервер dnsmasq.

apt-get update

```
apt-get update
Get:1 http://ftp.altlinux.org p10/branch/x86_64 release [4223B]
Get:2 http://ftp.altlinux.org p10/branch/x86_64-i586 release [1665B]
Get:3 http://ftp.altlinux.org p10/branch/noarch release [2844B]
Fetched 8732B in 0s (222kB/s)
Get:1 http://ftp.altlinux.org p10/branch/x86_64/classic pkglist [24.4MB]
Get:2 http://ftp.altlinux.org p10/branch/x86_64/classic release [137B]
Get:3 http://ftp.altlinux.org p10/branch/x86_64/gostcrypto pkglist [18.5kB]
Get:4 http://ftp.altlinux.org p10/branch/x86_64/gostcrypto release [140B]
Get:5 http://ftp.altlinux.org p10/branch/x86_64-i586/classic pkglist [17.9MB]
Get:6 http://ftp.altlinux.org p10/branch/x86_64-i586/classic release [142B]
Get:7 http://ftp.altlinux.org_p10/branch/noarch/classic_pkglist_[7290kB]
Get:8 http://ftp.altlinux.org p10/branch/noarch/classic release [137B]
Fetched 49.7MB in 5s (9905kB/s)
Reading Package Lists... Done
Building Dependency Tree... Done
apt-get install dnsmasq
                  apt-get install dnsmasq
Reading Package Lists... Done
Building Dependency Tree... Done
```

The following NEW packages will be installed: dnsmasq 0 upgraded, 1 newly installed, 0 removed and 147 not upgraded. Need to get 360kB of archives. After unpacking 834kB of additional disk space will be used. Get:1 http://ftp.altlinux.org p10/branch/x86\_64/classic dnsmasq 2.90-alt1:p16 Fetched 360kB in 0s (11.7MB/s) Committing changes... Preparing... Updating / installing... 1: dnsmasq-2.90-alt1 Done.

Добавим наш сервис dns-сервера будущего в автозагрузку системы, который в свою очередь инициализирует его первый запуск. Для этого используем нам известную команду

#### systemctl enable --now dnsmasq.service

| <pre>Inot@hq-sru "]# systemctl enablenow dnsmasq.service<br/>Synchronizing state of dnsmasq.service with SysV service script with /lib/systemd/systemd-sysu-install.<br/>Executing: /lib/systemd/systemd-sysv-install enable dnsmasq<br/>Created symlink /etc/systemd/system/multi-user.target.wants/dnsmasq.service @ /lib/systemd/system/dnsmasq.service.<br/>Iroot@hq=sru "]# _</pre>                                                                                                    |
|----------------------------------------------------------------------------------------------------|
| Проверяем статус сервиса                                                                                                    |
| <pre>Iroot@hq-srv "Im systemctl status dnsmasq.service<br/>dnsmasq.service - A lightweight DHCP and caching DNS server<br/>Loaded: loaded (/lib/systemd/system/dnsmasq.service; enabled; vendor preset: disabled)<br/>Active: active (running) since Mon 2025-01-20 14:17:00 MSK; 35s ago<br/>Process: 163008 ExecStartPost=/usr/sbin/dnsmasq-helper poststart (code=exited, status=0/SUC<br/>Main PID: 16307 (dnsmasq)<br/>Tasks: 1 (limit: 2339)<br/>Memory: 332.0K<br/>CPU: 111ms</pre>                                                                                                    |
| CGroup: /system.slice/dnsmasq.service<br>L 16307 /usr/sbin/dnsmasqbind-interfacesinterface lo -s ks54.net -u _dnsma                                                                                                    |
| Jan 20 14:17:00 hq-srv.ks54.net dnsmasq[16307]: started, version 2.90 cachesize 150<br>Jan 20 14:17:00 hq-srv.ks54.net dnsmasq[16307]: compile time options: IPv6 GNU-getopt no-DBus<br>Jan 20 14:17:00 hq-srv.ks54.net dnsmasq[16307]: reading /etc/resolv.conf<br>Jan 20 14:17:00 hq-srv.ks54.net dnsmasq[16307]: using nameserver 77.88.8.8#53<br>Jan 20 14:17:00 hq-srv.ks54.net dnsmasq[16307]: read /etc/hosts - 6 names<br>Jan 20 14:17:00 hq-srv.ks54.net dnsmasq[16307]: reading /etc/resolv.conf<br>Jan 20 14:17:00 hq-srv.ks54.net dnsmasq[16307]: reading /etc/resolv.conf<br>Jan 20 14:17:00 hq-srv.ks54.net dnsmasq[16307]: reading /etc/resolv.conf<br>Jan 20 14:17:00 hq-srv.ks54.net dnsmasq[16307]: ignoring nameserver 127.0.0.1 - local interfac<br>Jan 20 14:17:00 hq-srv.ks54.net dnsmasq-helper[16434]: Setup resolv.conf for local resolver: s<br>Jan 20 14:17:00 hq-srv.ks54.net dnsmasq-helper[16308]: Setup resolv.conf for local resolver: [<br>Jan 20 14:17:00 hq-srv.ks54.net systemd[1]: Started A lightweight DHCP and caching DNS server. |

Открываем файл для редактирования конфигурации нашего будущего DNS-сервера: mcedit /etc/dnsmasq.conf

root@hq-srv ~1# mcedit /etc/dnsmasg.conf

И добавляем в неё строки (для удобства прям с первой строки файла):

no-resolv (не будет использовать /etc/resolv.conf) domain=ks54.net server=77.88.8.8 (адрес общедоступного DNS-сервера) interface=ens18.100 (на каком интерфейсе будет работать служба)

address=/hq-rtr.ks54.net/192.168.100.1

ptr-record=1.100.168.192.in-addr.arpa,hq-rtr.ks54.net

cname=moodle.ks54.net,hq-rtr.ks54.net (Запись, которая понадобиться во 2 модуле для работы Moodle) cname=wiki. ks54.net,hq-rtr. ks54.net (Запись, которая понадобиться во 2 модуле для работы Wiki)

address=/br-rtr. ks54.net /100.64.200.1

address=/hq-srv. ks54.net /192.168.100.2 ptr-record=2.100.168.192.in-addr.arpa,hq-srv. ks54.net

address=/hq-cli.au-team.irpo/192.168.200.6 (Смотрите адрес на HQ-CLI, т.к он выдаётся по DHCP) ptr-record=6.2.168.192.in-addr.arpa,hq-cli. ks54.net

address=/br-srv. ks54.net /100.64.200.2

| dnsmasq.conf                 | [-M] 15            | L:[ 1+ Z    | 3/7141 ×(59    | 12 |
|------------------------------|--------------------|-------------|----------------|----|
| <pre># Configuration f</pre> | ile for dusm       | asq.        |                |    |
| no-resolv                    |                    |             |                |    |
| domain=ks54.net_             |                    |             |                |    |
| server=77.88.8.8             |                    |             |                |    |
| interface=ens18.1            | 00                 |             |                |    |
|                              |                    |             |                |    |
| address=/hq-rtr.k            | s54.net/192.       | 168.100.1   |                |    |
| ptr-record=1.100.            | 168.192.in-a       | ddr.arpa,hq | [-rtr.ks54.net |    |
| cname=moodle.ks54            | .net,hq-rtr.       | ks54.net    |                |    |
| cname=wiki.ks54.n            | et,hq-rtr.ks       | 54.net      |                |    |
|                              |                    |             |                |    |
| address=/br-rtr.k            | s54.net/100.       | 64.200.1    |                |    |
|                              | <b>E</b> 1 1 1 2 2 |             |                |    |
| address=/hq-srv.k            | s54.net/192.       | 168.100.Z   |                |    |
| ptr-record=2.100.            | 168.192.in-a       | ddr.arpa,hç | [-sru.ks54.net |    |
|                              |                    |             |                |    |
| address=/hq-cli.k            | s54.net/192.       | 168.200.6   |                |    |
| ptr-record=6.100.            | 168.192.in-a       | ddr.arpa,hq | [-cli.ks54.net |    |
|                              | -54 4 -400         | ( 4 200 2   |                |    |
| address=/hr-sru k            | 554 net/144        | 64 ZMM Z    |                |    |

Теперь добавим в файл /etc/hosts строчку 192.168.100.1 hq-rtr.ks54.net, чтобы система могла интерпретировать роутер hq-rtr по доменному имени и по ip-адресу.

mcedit /etc/hosts

Iroot@hg-srv ~]# mccdit /etc/hosts
hosts [-M--] 31 L:[ 1+ 0 1/ 4] \*
192.168.100.1<->hg-rtr.ks54.net\_
127.0.0.1<--->localhost.localdomain localhost
::1<--->localhost6.localdomain localhost6

Перезапустим сервис dnsmasq systemctl restatrt dnsmasq.service

[root@hq-sru ~]# systemct1 restart dnsmasq.service [root@hq-sru ~]#

Проверяем статус сервиса и убедимся, что он работает без ошибок. (если ошибки есть, внимательно читаем мануал, смотрим и сверяем конфигурационные файлы, а также читаем журнал ошибок в системе)

| [root@hg-srv ~]# systemctl status dnsmasg.service                                                                |
|----------------------------------------------------------------------------------------------------|
| dnsmasg.service – A lightweight DHCP and caching DNS server                                                      |
| Loaded: loaded (/lib/systemd/system/dnsmasg.service; enabled; vendor preset: disabled)                           |
| Active: active (running) since Mon 2025-01-20 16:47:45 MSK; 14s ago                                              |
| Process: 17590 ExecStartPost=/usr/sbin/dnsmasg-helper poststart (code=exited, status=0/SUCCESS)                  |
| Main PID: 17589 (dnsmasg)                                                                                        |
| Tasks: 1 (limit: 2339)                                                                                           |
| Menory: 332.0K                                                                                                   |
| CPÜ: 121ns                                                                                                    |
| CGroup: /system.slice/dnsmasg.service                                                                            |
| L 17589 /usr/sbin/dnsmasgbind-interfacesinterface lo -s ks54.net -u _dnsmasg -kpid-file                          |
|                                                                                                    |
| Jan 20 16:47:45 hq-sru.ks54.net systemd[1]: Starting A lightweight DHCP and caching DNS server                   |
| Jan 20 16:47:45 hg-sru.ks54.net dnsmasg[17589]: started, version 2.90 cachesize 150                              |
| Jan 20 16:47:45 hq-sru.ks54.net dnsmasq[17589]: compile time options: IPu6 GNU-getopt no-DBus no-UBus no-i18n II |
| Jan 20 16:47:45 hg-srv.ks54.net dnsmasq[17589]: using nameserver 77.88.8.8#53                                    |
| Jan 20 16:47:45 hg-sru.ks54.net dnsmasg[17589]: read /etc/hosts - 7 names                                        |
| Jan 20 16:47:45 hg-sru.ks54.net dnsmasg-helper[17590]: Setup resolv.conf for local resolver:[ DONE ]             |
| Jan 20 16:47:45 hq-sru.ks54.net systemd[1]: Started A lightweight DHCP and caching DNS server.                   |
| lines 1-18/18 (END)                                                                                              |

Проверим пинг до яндекса по доменнмоу имени (или гугла, кому что больше нравится)

```
[root0hq-srv ~]# ping ya.ru
PING ya.ru (213.180.193.56) 56(84) bytes of data.
64 bytes from familysearch.yandex.ru (213.180.193.56): icmp_seq=1 ttl=238 time=11.0 ms
64 bytes from familysearch.yandex.ru (213.180.193.56): icmp_seq=2 ttl=238 time=11.0 ms
64 bytes from familysearch.yandex.ru (213.180.193.56): icmp_seq=3 ttl=238 time=10.6 ms
^C
--- ya.ru ping statistics ---
3 packets transmitted, 3 received, 0% packet loss, time 2004ms
rtt min/aug/max/mdev = 10.617/10.858/10.995/0.171 ms
[root0hq-srv ~]#
```

Проверим локальную dns-запись на доступность по доменному имени и если пинг идет, то тогда dns-сервер работает.

[root0hq-srv ~]# ping hq-rtr.ks54.net PING hq-rtr.ks54.net (192.168.100.1) 56(84) bytes of data. 64 bytes from hq-rtr.ks54.net (192.168.100.1): icmp\_seq=1 ttl=64 time=0.858 ms 64 bytes from hq-rtr.ks54.net (192.168.100.1): icmp\_seq=2 ttl=64 time=0.406 ms 64 bytes from hq-rtr.ks54.net (192.168.100.1): icmp\_seq=3 ttl=64 time=0.322 ms ^C --- hq-rtr.ks54.net ping statistics ---3 packets transmitted, 3 received, 0% packet loss, time 2008ms rtt min/aug/max/mdev = 0.322/0.528/0.858/0.235 ms [root0hg-srv ~]#

Все работает. Осталось протестировать работу с другой машины, например, с HQ-CLI

 user@hq-cli:/home/user/Рабочий стол

 Файл Правка Вид Поиск Терминал Помощь

 Iuser@hq-cli Рабочий стол]\$ ping ya.ru

 PING ya.ru (213.180.193.56) 56(84) bytes of data.

 64 bytes from familysearch.yandex.ru (213.180.193.56): icmp\_seq=1 ttl=238 time=9.46 ms

 64 bytes from familysearch.yandex.ru (213.180.193.56): icmp\_seq=2 ttl=238 time=11.2 ms

 ~c

 ---- ya.ru ping statistics --- 

 2 packets transmitted, 2 received, 0% packet loss, time 1001ms

 rtt min/avg/max/mdev = 9.461/10.344/11.227/0.883 ms

 [user@hq-cli Рабочий стол]\$

Проверим другие записи:

[user@hq-cli Pa6oyux cron]\$ ping hq-rtr.ks54.net PING hq-rtr.ks54.net (192.168.100.1) 56(84) bytes of data. 64 bytes from hq-rtr.ks54.net (192.168.100.1): icmp\_seq=1 ttl=64 time=0.273 ms 64 bytes from hq-rtr.ks54.net (192.168.100.1): icmp\_seq=2 ttl=64 time=0.550 ms 64 bytes from hq-rtr.ks54.net (192.168.100.1): icmp\_seq=3 ttl=64 time=0.843 ms ^C --- hq-rtr.ks54.net ping statistics ---3 packets transmitted, 3 received, 0% packet loss, time 2003ms rtt min/avg/max/mdev = 0.273/0.555/0.843/0.232 ms [User@hq-cli Pa6oyux cron]\$

Проверим CNAME записи с помощью команды **dig** В выводе команды в разделе ANSWER SECTION должны увидеть наши записи, что мы создавали.

ser@hq-cli Рабочий стол]\$ dig moodle.ks54.net <<>> DiG 9.16.48 <<>> moodle.ks54.net ;; global options: +cmd Got answer: ;; ->>HEADER<<- opcode: QUERY, status: NOERROR, id: 53693 ;; flags: qr aa rd ra; QUERY: 1, ANSWER: 2, AUTHORITY: 0, ADDITIONAL: 1 :: OPT PSEUDOSECTION: EDNS: version: 0, flags:; udp: 1232 ;; QUESTION SECTION: ;moodle.ks54.net. IN :: ANSWER SECTION: moodle.ks54.net. 0 IN 0 IN CNAME hq-rtr.ks54.net. hg-rtr.ks54.net. 192.168.100.1 ;; Query time: 1 msec ; SERVER: 192.168.100.2#53(192.168.100.2) WHEN: Mon Jan 20 16:58:58 MSK 2025 ;; MSG SIZE rcvd: 89 user@hq-cli Рабочий стол]\$

Wiki.ks54.net

| [user@hq-cli Pa6oчий                                                                                            | стол]\$ d                                  | ig wiki.                        | ks54.net               |                                          |
|----------------------------------------------------------------------------------------------------|--------------------------------------------|---------------------------------|------------------------|------------------------------------------|
| ; <<>> DiG 9.16.48 <<br>;; global options: +<br>;; Got answer:<br>;; ->>HEADER<<- opco<br>;; flags: qr aa rd ra | <>> wiki.<br>cmd<br>de: QUERY<br>a; QUERY: | ks54.net<br>, status<br>1, ANSW | : NOERROR<br>ER: 2, AU | , id: 62824<br>THORITY: 0, ADDITIONAL: 1 |
| <pre>;; OPT PSEUDOSECTION ; EDNS: version: 0, ;; QUESTION SECTION:</pre>                                        | :<br>flags:; u                             | dp: 1232                        |                        |                                          |
| ;wiki.ks54.net.                                                                                                 |                                            | IN                              | A                      |                                          |
| ;; ANSWER SECTION:                                                                                              |                                            |                                 |                        |                                          |
| wiki.ks54.net.                                                                                                  | 0                                          | IN                              | CNAME                  | hq-rtr.ks54.net.                         |
| hq-rtr.ks54.net.                                                                                                | 0                                          | IN                              | A                      | 192.168.100.1                            |
| <pre>;; Query time: 1 mse<br/>;; SERVER: 192.168.1<br/>;; WHEN: Mon Jan 20<br/>;; MSG SIZE rcvd: 8</pre>        | c<br>00.2#53(1<br>17:00:31<br>7            | 92.168.1<br>MSK 2025            | 00.2)                  |                                          |

Все работает. DNS-сервер готов.

## 3. СОЗДАНИЕ ЛОКАНЫХ УЧЕТНЫХ ЗАПИСЕЙ:

Создадим пользователей sshuser на серверах подстетей HQ и BR.

## <u>Создание на HQ-SRV</u>:

Для создания пользователя с заданным идентификатором (как сказано в задании – см. задание Модуль 1) на машине под управлением OC ALT Linux используем команду useradd sshuser –u 1010

[root@hq-srv ]# useradd sshuser -u 1010

Удостовериться в правильности создания пользователя с заданным id можно командной id sshuser [root@hg-srv ]]# id sshuser uid=1010(sshuser) groups=1010(sshuser)

Зададим пароль на нашего пользователя, используя команду **passwd sshuser** и вводим пароль P@ssw0rd и еще раз для подтверждения.

passwd sshuser passud: updating all authentication tokens for user sshuser. You can now choose the new password or passphrase. A valid password should be a mix of upper and lower case letters, digits, and other characters. You can use a password containing at least 7 characters from all of these classes, or a password containing at least 8 characters from just 3 of these 4 classes. An upper case letter that begins the password and a digit that ends it do not count towards the number of character classes used. A passphrase should be of at least 3 words, 11 to 72 characters long, and contain enough different characters. Alternatively, if no one else can see your terminal now, you can pick this as your password: "exist&Code3avert". Enter new password: Weak password: based on a dictionary word and not a passphrase. Re-type new password: passwd: all authentication tokens updated successfully.

Чтобы sshuser мог запускать sudo без дополнительной аутентификации, необходимо убрать комментарий строки в файле /etc/sudoers, откроем его командой:

## mcedit /etc/sudoers

[root@hg-srv ~]# mcedit /etc/sudoers

И уберём комментарий (знак #) на следующей строке: WHEEL USERS ALL=(ALL:ALL) NOPASSWD: ALL

## Uncomment to allow members of group wheel to execute any command # WHEEL\_USERS ALL=(ALL:ALL) ALL ## Same thing without a password WHEEL\_USERS ALL=(ALL:ALL) NOPASSWD: ALL\_\_\_\_\_

## Uncomment to allow members of group sudo to execute any command # SUDD\_USERS<--->ALL=(ALL:ALL) ALL

Сохраняем и затем добавляем нашего пользователя sshuser в группу wheel. Для этого используем команду usermod –aG wheel sshuser

[root@hq-srv ~1# usermod -aG wheel sshuser [root@hq-srv ~1# \_

Проверим теперь нашего пользователя командами и удостоверимся, что все сделали правильно: выставили id и добавили в группу wheel

| [root@hq-srv "]# id sshuser<br>uid=1010(sshuser) gid=1010(sshuse | er) groups=1010(sshuser),10(wheel) |
|------------------------------------------------------------------|------------------------------------|
| Группы можно проверить более                                     | явно следующей командой            |
| [root@hq-srv "]# groups sshuser<br>sshuser : sshuser wheel       |                                    |

#### <u>Создание на BR-SRV</u>:

Проделаем тоже самое для сервера BR-SRV. Создадим такого же пользователя с теми же параметрами, что и для HQ-SRV (более подробные пояснения можно посмотреть выше)

Lroot@br-srv ens18]# useradd sshuser -u 1010 Lroot@br-srv ens18]# Lroot@br-srv ens18]# id sshuser uid=1010(sshuser) gid=1010(sshuser) groups=1010(sshuser)

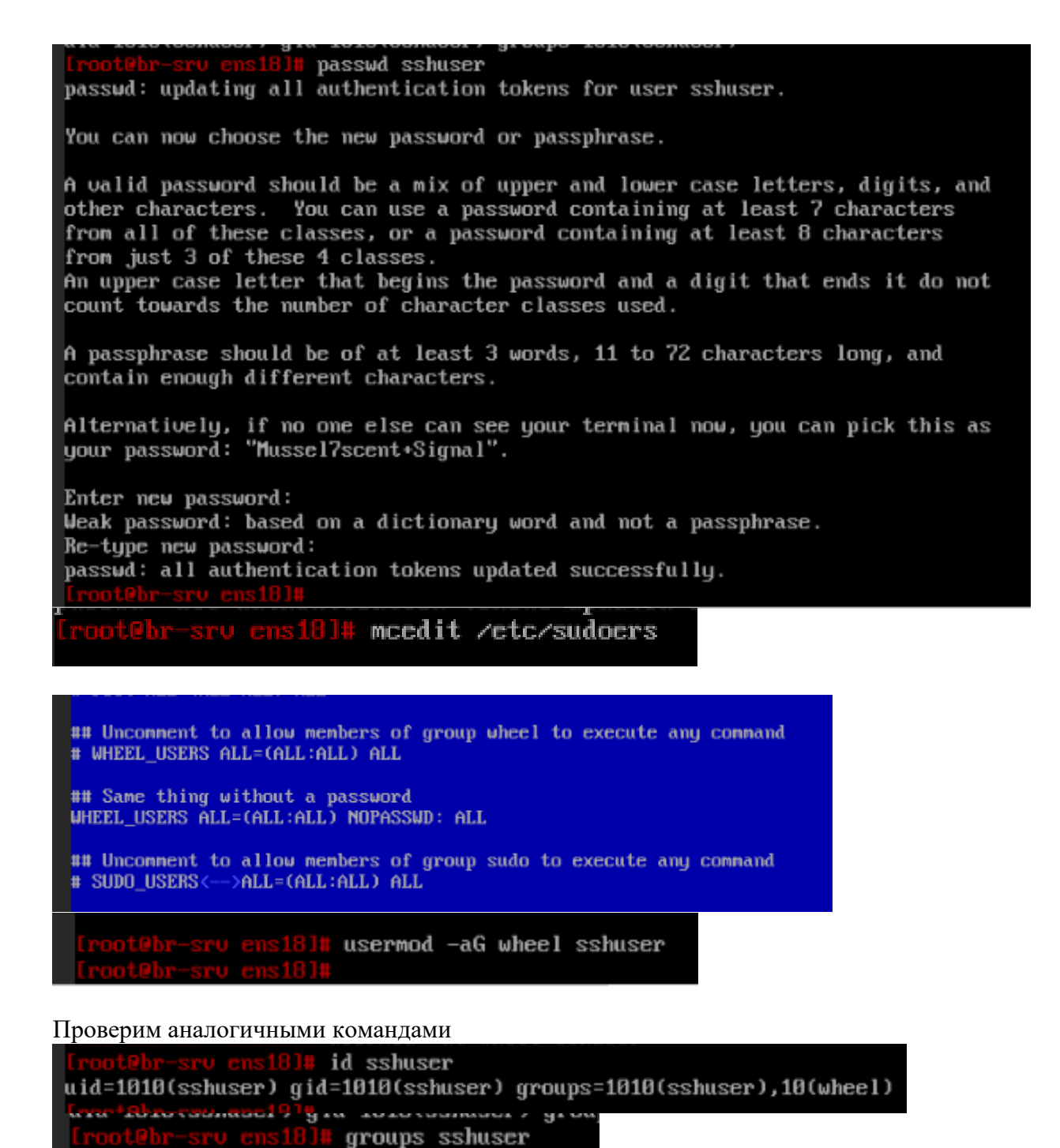

sshuser : sshuser wheel

[root@br-sru\_ens18]#

Пользователей для ssh мы создали, теперь создадим пользователей net\_admin для наших роутеров

#### Настройка пользователя net\_admin на HQ-RTR:

В целом добавление и настройка пользователя похожа на предыдущий пункт, но есть некоторые особенности согласно заданию.

Сперва добавляем пользователя с домашним каталогом командой useradd net\_admin –m

root@hq-rtr ~1# useradd net\_admin -m

Ставим пароль на него командой passwd net\_admin и вводим дважды пароль P@ssw0rd

passwd net\_admin passwd: updating all authentication tokens for user net\_admin. You can now choose the new password or passphrase. A valid password should be a mix of upper and lower case letters, digits, and other characters. You can use a password containing at least 7 characters from all of these classes, or a password containing at least 8 characters from just 3 of these 4 classes. An upper case letter that begins the password and a digit that ends it do not count towards the number of character classes used. A passphrase should be of at least 3 words, 11 to 72 characters long, and contain enough different characters. Alternatively, if no one else can see your terminal now, you can pick this as your password: "peril¤Living&Hung". Enter new password: Weak password: based on a dictionary word and not a passphrase. Re-type new password: passud: all authentication tokens updated successfully.

По заданию необходимо, чтобы net\_admin мог запускать команду sudo без дополнительной аутентификации (то есть без запроса пароля), необходимо отредактировать файд /etc/sudoers, а именно добавить в конец файла строчку net\_admin ALL=(ALL:ALL) NOPASSWD: ALL

 Iroot@hq-rtr ~1# mcedit /etc/sudoers

 И в конце файла пропишем сточку

 ## Read drop-in files from /etc/sudoers.d

 @includedir /etc/sudoers.d

 net\_admin ALL=(ALL:ALL) NOPASSWD: ALL

 1Help
 2Save

 3Mark

#### <u>Настройка пользователя net\_admin на BR-RTR:</u>

Аналогичным способом создаем пользователя и на втором роутере, более подробные комментарии смотри в пункте выше.

Создаем пользователя net\_admin

br-rtr ~]# useradd net\_admin -m Устанавливаем пароль P@ssw0rd passwd net\_admin passud: updating all authentication tokens for user net\_admin. You can now choose the new password or passphrase. A valid password should be a mix of upper and lower case letters, digits, and other characters. You can use a password containing at least 7 characters from all of these classes, or a password containing at least 8 characters from just 3 of these 4 classes. An upper case letter that begins the password and a digit that ends it do not count towards the number of character classes used. A passphrase should be of at least 3 words, 11 to 72 characters long, and contain enough different characters. Alternatively, if no one else can see your terminal now, you can pick this as your password: "Key&Her\*topple". Enter new password: Weak password: based on a dictionary word and not a passphrase. Re-type new password: passwd: all authentication tokens updated successfully. Редактируем файл /etc/sudoers

[root@hg-rtr ]] mcedit /etc/sudoers

| ## Read di | cop-in files fi | rom /etc/sudoers.d |
|------------|-----------------|--------------------|
| @included: | ir /etc/sudoers | s.d                |
| net_admin  | ALL=(ALL:ALL)   | NOPASSWD: ALL_     |
| Help       | 2Save           | <b>3</b> flark     |

На этом создание локальных учетных записей пользователей по заданию 1 модуля завершено.

## 5. НАСТРОЙКА БЕЗОПАСНОГО УДАЛЕННОГО ДОСТУПА НА СЕРВЕРАХ HQ-SRV И BR-SRV:

Выполним настройку по заданию сперва на машине **<u>HQ-SRV:</u>** 

Для работы SSH нам понадобится служба openssh-common, которой изначально нет, поэтому установим её: apt-get install openssh-common

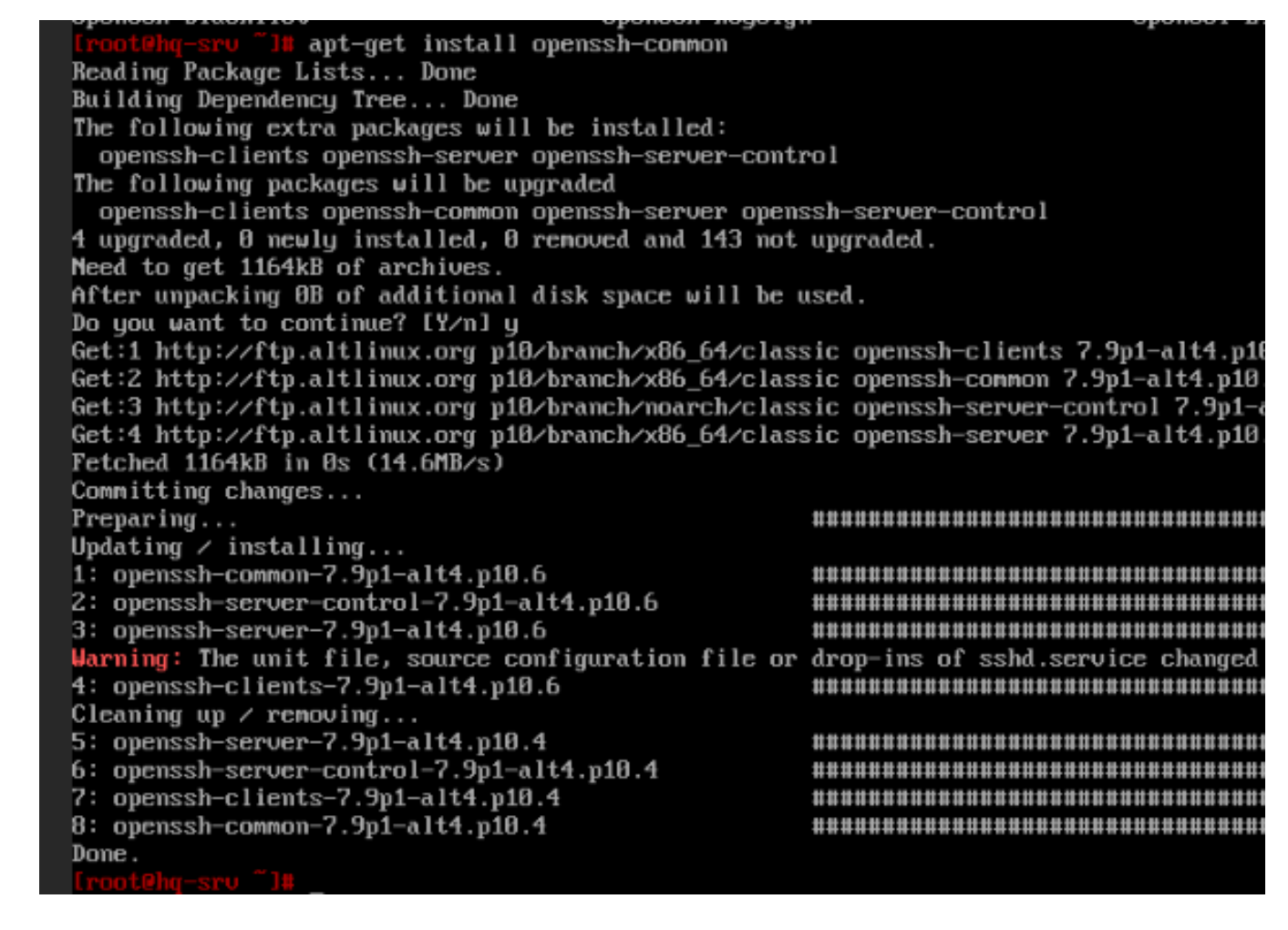

Далее вносим изменения в конфигурационный файл openssh командой mcedit /etc/openssh/sshd\_config

srv ~]# mcedit /etc/openssh/sshd\_config

(внимательно пишите файл конфигурации, так как там есть в директории два файла, один ssh\_config, а второй sshd\_config, так вот нам нужен именно второй с буквой d)

 Вбиваем в этот конфигурационный файл следующие строки:

 Port 2024
 (меняем порт подключения по ssh со стандартного 22 на 2024)

 MaxAuthTries 2
 (выставляем ограничение попыток входа равное двум)

 AllowUsers sshuser
 (разрешаем подключение только пользователю sshuser)

 PermitRootLogin no(запрещаем вход по ssh от имени root)

```
shd_config
                   [-M--] 0 L:[
     -->$OpenBSD: sshd_config.v 1.
# This is the sshd server system-wi
# sshd_config(5) for more informat
# This sshd was compiled with PATH=
# The strategy used for options in
# OpenSSH is to specify options wit
# possible, but leave them commente
# default value.
Port 2024
MaxAuthTries 2
AllowUsers sshuser
PermitRootLogin no
#AddressFamily any
#ListenAddress 0.0.0.0
#ListenAddress ::
```

Также по заданию нам нужен баннер. Для этого надо нам создать его. Создаем командой файл mcedit /root/banner

[root@hg-srv ~]# mcedit /root/banner

Внутри пишем Authorized access only и обязательно после этой строчки нажимаем Enter чтобы создалась пустая строка после введенной строки. Это обязательно, иначе баннерная фраза не считается системой и не будет работать.

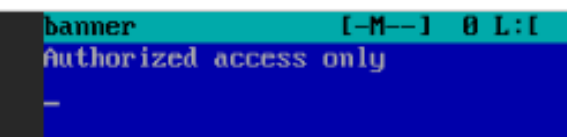

После создания баннера нам нужно сделать ссылку на наш созданный файл в конфигурационном файле openssh. Поэтому обратно открываем файл mcedit /etc/openssh/sshd\_config и добавляем в конце файла строчку Banner /root/banner

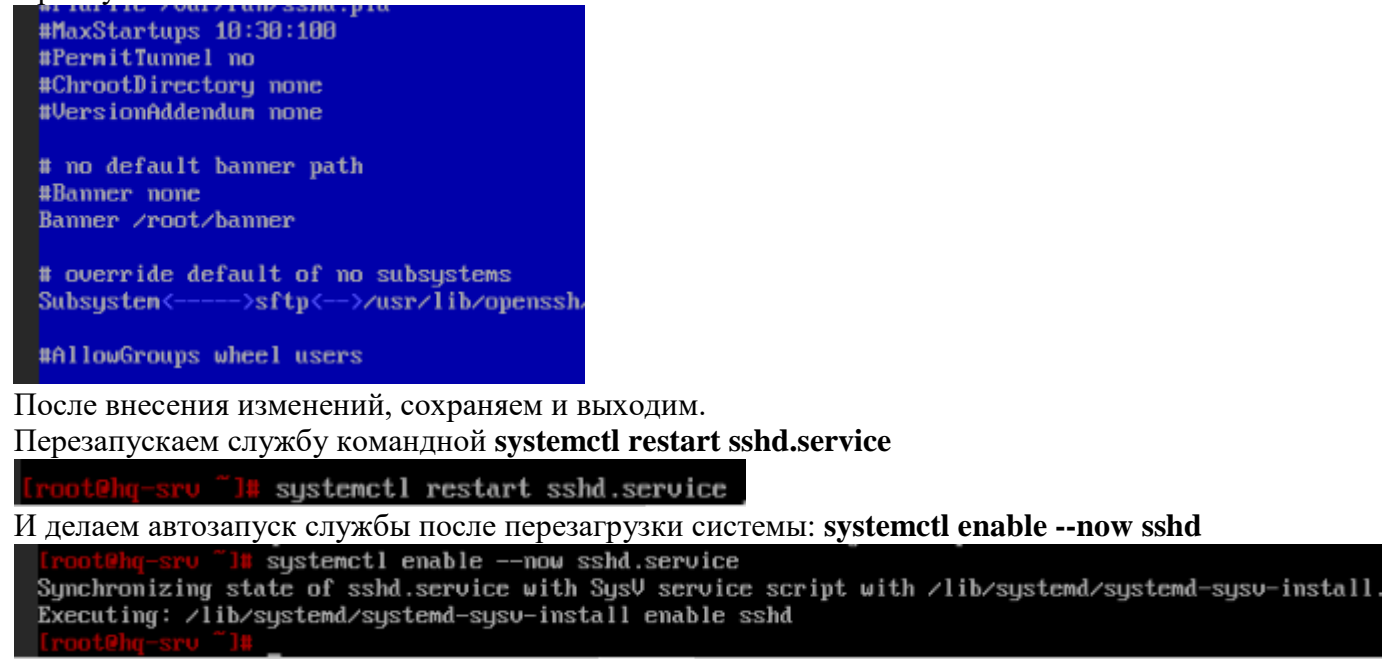

Проверим на сервере работу сервиса ssh

```
systemet1 status sshd.service
sshd.service - OpenSSH server daemon
    Loaded: loaded (/lib/system/system/sshd.service; enabled; vendor preset: enabled)
    Active: active (running) since Tue 2025-01-21 12:53:21 MSK; 5s ago
    Process: 3251 ExecStartPre=/usr/bin/ssh-keygen -A (code=exited, status=0/SUCCESS)
    Process: 3253 ExecStartPre=/usr/sbin/sshd -t (code=exited, status=0/SUCCESS)
  Main PID: 3254 (sshd)
      Tasks: 1 (limit: 2339)
    Memory: 740.0K
       CPU: 8ms
    CGroup: /system.slice/sshd.service
             └─ 3254 /usr/sbin/sshd -D
Jan 21 12:53:21 hq-srv.ks54.net systemd[1]: Starting OpenSSH server daemon...
Jan 21 12:53:21 hq-sru.ks54.net systemd[1]: Started OpenSSH server daemon.
Jan 21 12:53:21 hq-srv.ks54.net sshd[3254]: Server listening on 0.0.0.0 port 2024.
Jan 21 12:53:21 hq-srv.ks54.net sshd[3254]: Server listening on :: port 2024.
```

Теперь проверим работу нашего сервера через HQ-CLI. Попробуем подключиться из терминала к нашему серверу ssh sshuser@192.168.100.2 -р 2024

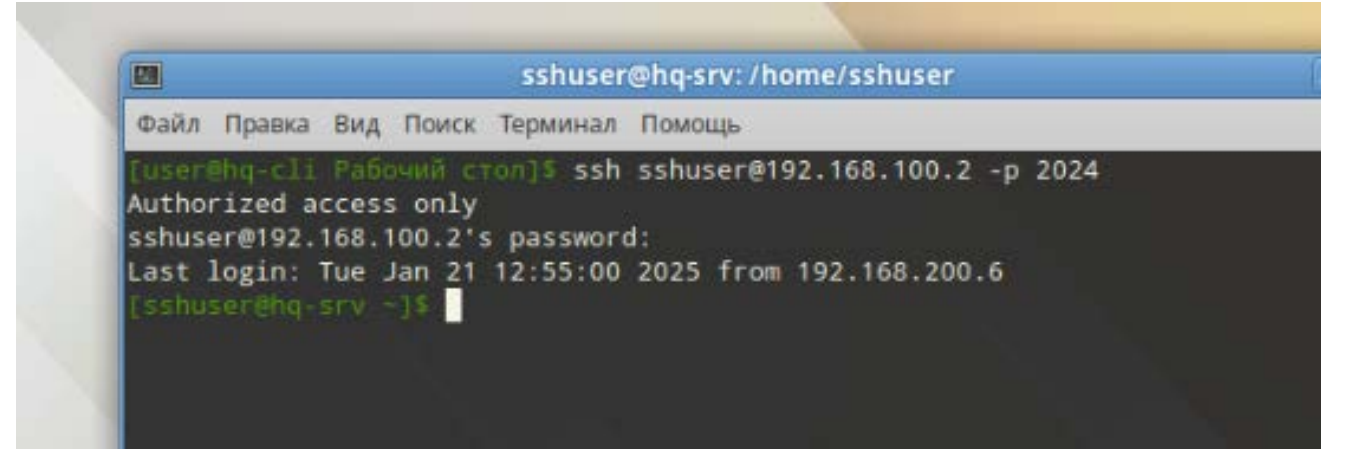

sshuser – пользователь, под которым вы подключаетесь

192.168.100.2 – адрес сервера, к которому мы подключаемся (HQ-SRV)

**-р** 2024 – порт, по которому мы подключаемся (мы заменили со стандартного 22 на 2024)

Выполним настройку ssh на машине **BR-SRV:** Проделываем абсолютно все тоже самое и на сервере BR-SRV.

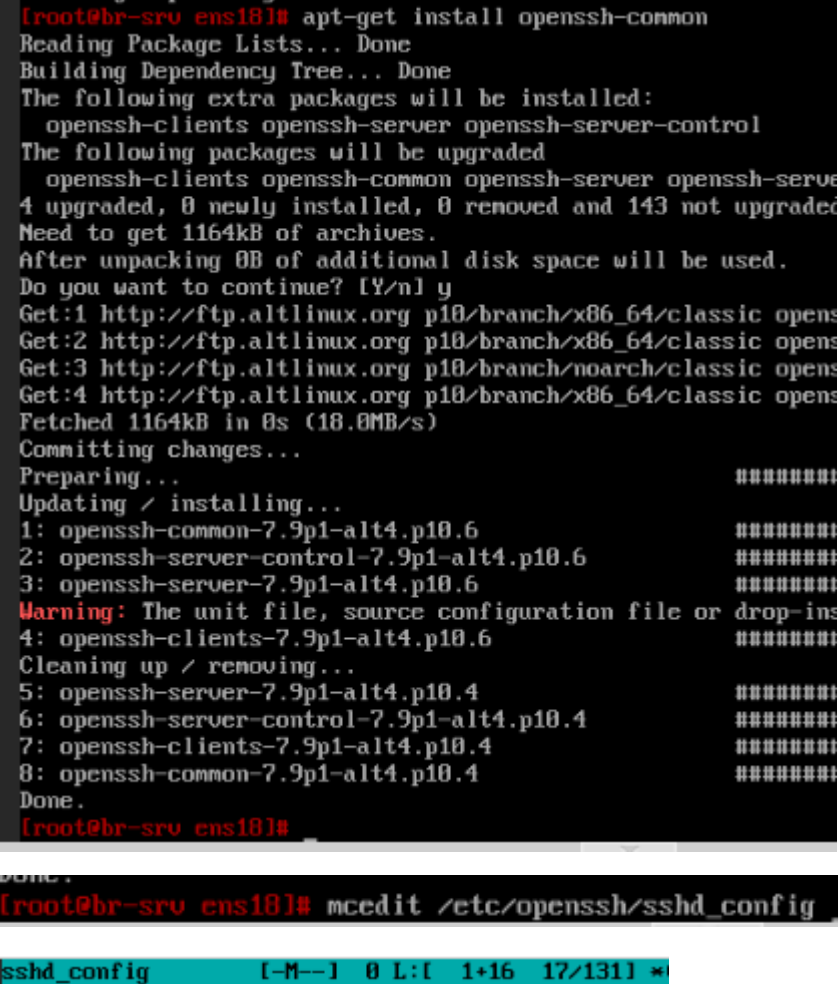

#<----->\$OpenBSD: sshd\_config.v 1.103 2018/04/09

# This is the sshd server system-wide configuration # sshd\_config(5) for more information.

# This sshd was compiled with PATH=/bin:/usr/bin:/

# The strategy used for options in the default ssl # OpenSSH is to specify options with their default # possible, but leave them commented. Uncommented # default value.

Port 2024 MaxAuthTries 2 AllowUsers sshuser PermitRootLogin no

#AddressFamily any #ListenAddress 0.0.0.0 #ListenAddress ::

#HostKey /etc/openssh/ssh\_host\_rsa\_key #HostKey /etc/openssh/ssh\_host\_ecdsa\_key

[root@br-srv ens18]# mcedit /root/banner

banner [-M--] 0 Authorized access only

| <pre>#ChrootDirectory none #VersionAddendum none # no default banner path #Banner none Banner /root/banner_ # override default of no subsystem Subsystem&lt;&gt;sftp&lt;&gt;/usr/lib/0 #AllowGroups wheel users</pre>                                                                                                    |
|----------------------------------------------------------------------------------------------------|
| <pre>Iroot@br-srv ens181# systemctl restart sshd.service Iroot@br-srv ens181# systemctl enablenow sshd.service Synchronizing state of sshd.service with SysV service script with /lib/systemd/systemd-sysv-install. Executing: /lib/systemd/systemd-sysv-install enable sshd [root@br-srv ens18]# _</pre>                                                                                                    |
| <pre>Iroot@br-srv ens18]# systemctl status sshd.service<br/>sshd.service - OpenSSH server daenon<br/>Loaded: loaded (/lib/system/system/sshd.service; enabled; vendor preset: enabled<br/>Active: active (running) since Tue 2025-01-21 14:00:22 MSK; 55s ago<br/>Main PID: 29695 (sshd)<br/>Tasks: 1 (limit: 2339)<br/>Memory: 748.0K<br/>CPU: 9ms<br/>CGroup: /system.slice/sshd.service<br/>29695 /usr/sbin/sshd -D<br/>Jan 21 14:00:22 br-srv.ks54.ru systemd[1]: Starting OpenSSH server daemon<br/>Jan 21 14:00:22 br-srv.ks54.ru systemd[1]: Started OpenSSH server daemon<br/>Jan 21 14:00:22 br-srv.ks54.ru systemd[1]: Started OpenSSH server daemon<br/>Jan 21 14:00:22 br-srv.ks54.ru systemd[1]: Started OpenSSH server daemon<br/>Jan 21 14:00:22 br-srv.ks54.ru systemd[1]: Started OpenSSH server daemon<br/>Jan 21 14:00:22 br-srv.ks54.ru shd[29695]: Server listening on 0.0.0.0 port 2024.<br/>Jan 21 14:00:22 br-srv.ks54.ru shd[29695]: Server listening on :: port 2024.<br/>Iroot@br-srv ens10]#</pre> |
| <pre>[userehq-cli Pa6ounA cron]\$ ssh sshuser@100.64.200.2 -p 2024<br/>The authenticity of host '[100.64.200.2]:2024 ([100.64.200.2]:2024)' can't be es<br/>tablished.<br/>ED25519 key fingerprint is SHA256:39fy0390LfU/b/BI1M6R+fsRyDuL3HozYTnBMyI8sJg.<br/>Are you sure you want to continue connecting (yes/no)? yes<br/>Warning: Permanently added '[100.64.200.2]:2024' (ED25519) to the list of known<br/>hosts.<br/>Authorized access only<br/>sshuser@100.64.200.2's password:<br/>[sshuser@br-srv &gt;]\$</pre>                                                                                                    |

Результат показывает, что сервер ssh работает на обоих серверах по заданным параметрам

ВСЕ ЗАДАНИЯ 1 МОДУЛЯ ДЭ ВЫПОЛНЕНЫ